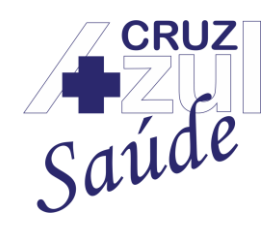

Rua Albuquerque Maranhão, 72 – Cambuci – São Paulo – SP – 01540-020 Telefone: (11) 3388-5000 – e-mail: <u>comunicacao@cruzazulsaude.com.br</u>

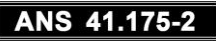

# Portal do Beneficiário

# Cruz Azul Saúde

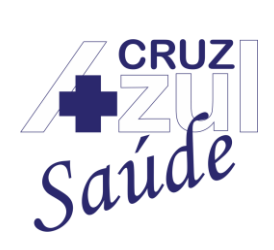

Rua Albuquerque Maranhão, 72 – Cambuci – São Paulo – SP – 01540-020 Telefone: (11) 3388-5000 – e-mail: <u>comunicacao@cruzazulsaude.com.br</u>

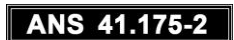

| Sumário       | sso ao Portal                               | 2      |
|---------------|---------------------------------------------|--------|
| 1. ACC        |                                             | ,<br>, |
| 1.1           | Conculto aqui on Broduton                   | +      |
| 1.2           | Consulte aqui os Froduios                   | )      |
| 1.3<br>2 Euro |                                             | ,      |
| 2. Full       |                                             | ,      |
| 2.1           | Principal                                   | ,      |
| 2.1.          | Consulta 2 <sup>-</sup> via de Boleto       | ,      |
| 2.1.          | 2 INI. Perda/Roubo de Cartao                |        |
| 2.1.          | 3 Elegibilidade                             | )      |
| 2.1.          | 4 Indique um Prestador                      | )      |
| 2.1.          | 5 Consultar Visitas aos Prestadores         | )      |
| 2.1.          | 6 Estatisticas Partos                       | )      |
| 2.1.          | 7 Consulta Status Autorização               | 5      |
| 2.1.          | 8 Consulta Carencia                         | )      |
| 2.1.          | 9 Imprimir Carteirinha                      | 5      |
| 2.2           | Dados Beneficiarios                         | )      |
| 2.2.          | 1 Solicitar Autorização                     | )      |
| 2.2.          | 2 Consulta Solicitação Beneficiários        | -      |
| 2.2.          | 3 Alteração Cadastral   Inclusão de Benef   | F      |
| 2.2.          | 4 Solicitação de Cancelamento do Plano      | '      |
| 2.2.          | 5 Consulta Protocolo Autorização40          | )      |
| 2.2.          | 6 Dados Pessoais43                          | \$     |
| 2.3           | Relatórios                                  | )      |
| 2.3.          | 1 Demonstrativo de I.R                      | )      |
| 2.3.          | 2 Sinistralidade                            | \$     |
| 2.3.          | 3 Extrato de Utilização51                   |        |
| 2.3.          | 4 Extrato Financeiro                        | ŀ      |
| 2.3.          | 5 Extrato de Reajuste                       | ;      |
| 2.3.          | 6 Declaração Anual de Quitação de Débitos58 | }      |
| 2.3.          | 7 Cancelamento de Plano60                   | )      |
| 2.4           | Manutenção de Usuário62                     | )      |
| 2.4.          | 1 Alteração de Senha62                      | )      |
| 2.4.          | 2 Histórico de Utilização64                 | ŀ      |

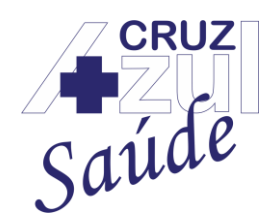

Rua Albuquerque Maranhão, 72 – Cambuci – São Paulo – SP – 01540-020 Telefone: (11) 3388-5000 – e-mail: <u>comunicacao@cruzazulsaude.com.br</u>

### ANS 41.175-2

### 1. Acesso ao Portal

Para acessar o portal do beneficiário da Cruz Azul Saúde, basta acessar o site da Cruz Azul Saúde (<u>www.cruzazulsaude.com.br</u>) selecionar no menu **Serviços Online** e após selecionar a área de **Beneficiários** (<u>https://cruzazulsaude.com.br/sample-page/servicos-on-</u> <u>line/beneficiarios</u>/).

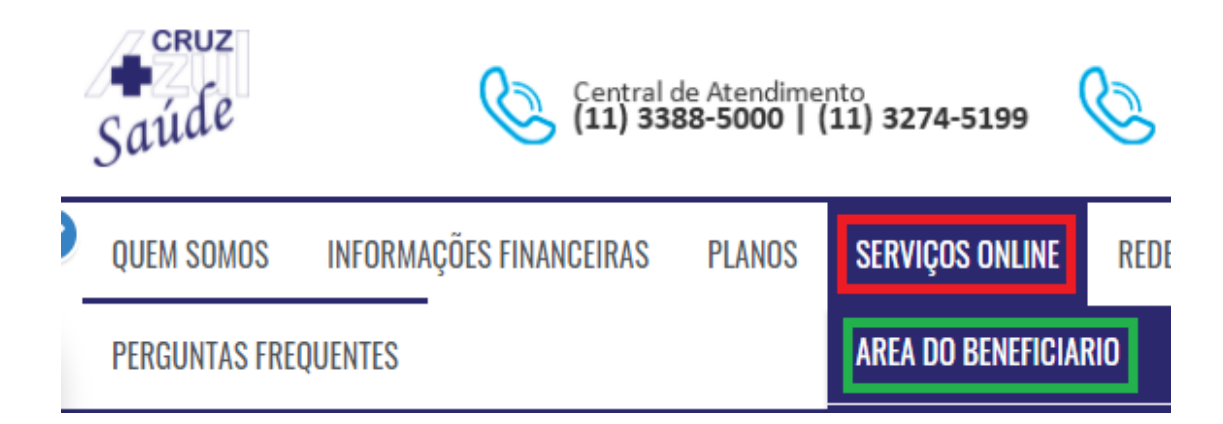

Após o acesso acima, será acessado a opção abaixo:

| Saúde                                                                                                    |
|----------------------------------------------------------------------------------------------------|
| Seja bem-vindo,   Identifique-se abaixo para usar a linha de produtos   Microsiga Profheus série T.     Usuário 2     Senha     Esqueceu sua senha?   Consulte aqui os Produtos   Rede Credenciada     Lessar Portal |

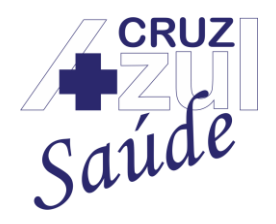

Rua Albuquerque Maranhão, 72 – Cambuci – São Paulo – SP – 01540-020 Telefone: (11) 3388-5000 – e-mail: <u>comunicacao@cruzazulsaude.com.br</u>

### ANS 41.175-2

O Usuário é o número do CPF do beneficiário sem pontos e traços (Exemplo: 12345678910).

A Senha será definida pelo beneficiário no primeiro acesso.

Após inserir Usuário e Senha, basta clicar na opção "Acessar Portal".

O portal oferece alguns serviços sem a necessidade da realização do acesso com usuário e senha, como:

### 1.1 Esqueceu sua Senha?

Em caso de redefiniçao de senha, basta clicar na opção demonstrada abaixo:

| Saúde                                                                                                    |  |
|----------------------------------------------------------------------------------------------------|--|
| <b>Seja bem-vindo,</b><br>Identifique-se abaixo para usar a linha de produtos<br>Microsiga Protheus série T. |  |
| Usuário 🛛                                                                                                    |  |
| Senha                                                                                                    |  |
| Esqueceu sua senha?<br>Consulte aqui os Produtos<br>Rede Credenciada                                         |  |
| Acessar Portal                                                                                               |  |

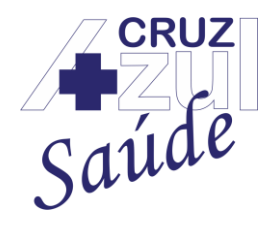

Rua Albuquerque Maranhão, 72 – Cambuci – São Paulo – SP – 01540-020 Telefone: (11) 3388-5000 – e-mail: <u>comunicacao@cruzazulsaude.com.br</u>

### ANS 41.175-2

Basta clicar em "Esqueceu sua senha?" para que uma nova tela seja aberta solicitando o e-mail para que o link de redefinição seja encaminhado, após digitar o e-mail, basta clicar em "Confirmar":

| Para receber sua senha informe seu e-mail, que após v<br>cadastro, será encaminhado para seu endereço eletrôn | verificação no<br>nico. |
|----------------------------------------------------------------------------------------------------|-------------------------|
| Senha                                                                                                    |                         |
| E-mail:*                                                                                                    |                         |
|                                                                                                    |                         |
|                                                                                                    | Confirmar               |

Após a redefinição da senha ser realizada, basta acessar o portal do beneficiário conforme o passo **"1. Acesso Portal**".

### 1.2 Consulte aqui os Produtos

Para visualizar todos os planos da Cruz Azul Saúde, basta clicar na opção "**Consulte aqui os Produtos**", conforme abaixo:

| Saúde                                                                                                    |  |
|----------------------------------------------------------------------------------------------------|--|
| <b>Seja bem-vindo,</b><br>Identifique-se abaixo para usar a linha de produtos<br>Microsiga Protheus série T. |  |
| Usuário 🛛                                                                                                    |  |
| Senha                                                                                                    |  |
| Esqueceu sua senha?<br>Consulte aqui os Produtos<br>Rede Credenciada                                         |  |
| Acessar Portal                                                                                               |  |

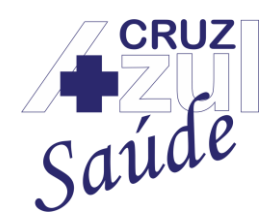

Rua Albuquerque Maranhão, 72 – Cambuci – São Paulo – SP – 01540-020 Telefone: (11) 3388-5000 – e-mail: <u>comunicacao@cruzazulsaude.com.br</u>

### ANS 41.175-2

Após clicar na opção citada acima, será exibida a tela abaixo, com os planos da Cruz Azul

### Saúde:

### Produtos

| Nome                                                       | Abrangência            | Susep     | Seguimento                                      |
|------------------------------------------------------------|------------------------|-----------|-------------------------------------------------|
| EMPRESARIAL SAÚDE CAS - ENF                                | GRUPO DE<br>MUNICÍPIOS | 463002105 | AMBULATORIAL +<br>HOSPITALAR COM<br>OBSTETRICIA |
| EMPRESARIAL SAÚDE<br>APARTAMENTO                           | GRUPO DE<br>MUNICÍPIOS | 434086008 | AMBULATORIAL +<br>HOSPITALAR COM<br>OBSTETRICIA |
| EMPRESARIAL SAÚDE - ENFERMARIA                             | GRUPO DE<br>MUNICÍPIOS | 437170024 | REFERENCIA                                      |
| COLETIVO POR ADESÃO<br>PATROCINADO - ENFERMARIA            | GRUPO DE<br>MUNICÍPIOS | 434081007 | REFERENCIA                                      |
| OURO INDIVIDUAL/FAMILIAR -<br>APARTAMENTO SEM OBSTETRÍCIA  | GRUPO DE<br>MUNICÍPIOS | 434093001 | AMBULATORIAL +<br>HOSPITALAR SEM<br>OBSTETRICIA |
| BRONZE INDIVIDUAL/FAMILIAR -<br>ENFERMARIA SEM OBSTETRÍCIA | GRUPO DE<br>MUNICÍPIOS | 434089002 | AMBULATORIAL +<br>HOSPITALAR SEM<br>OBSTETRICIA |
| COLETIVO POR ADESÃO<br>PATROCINADO - APARTAMENTO           | GRUPO DE<br>MUNICÍPIOS | 434087006 | AMBULATORIAL +<br>HOSPITALAR COM<br>OBSTETRICIA |
| PRATA INDIVIDUAL/FAMILIAR -<br>ENFERMARIA COM OBSTETRÍCIA  | GRUPO DE<br>MUNICÍPIOS | 434091004 | REFERENCIA                                      |

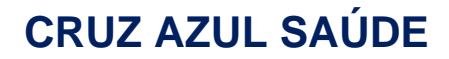

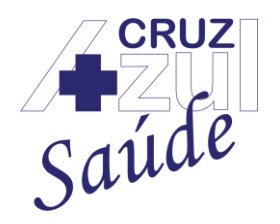

Rua Albuquerque Maranhão, 72 – Cambuci – São Paulo – SP – 01540-020 Telefone: (11) 3388-5000 – e-mail: <u>comunicacao@cruzazulsaude.com.br</u>

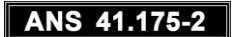

### 1.3 Rede Credenciada

Para consultar os locais de atendimento dos planos Cruz Azul Saúde, basta clicar na opção "Rede Credenciada":

| Saúde                                                                                                    |
|----------------------------------------------------------------------------------------------------|
| <b>Seja bem-vindo,</b><br>Identifique-se abaixo para usar a linha de produtos<br>Microsiga Protheus série T. |
| Usuário 🖬                                                                                                    |
| Senha                                                                                                    |
| Esqueceu sua senha?<br>Consulte aqui os Produtos<br>Rede Credenciada                                         |
| Acessar Portal                                                                                               |

Após selecionar a opção acima, preencher todas as opções de pesquisa (**Selecionar o Plano, a Especialidade e o Local**) e clicar em "**Consultar**":

| Selecione o Plano         |           |
|---------------------------|-----------|
| Produto*                  |           |
| Selecione um Item         | ~         |
| Selecione a Especialidade |           |
| Especialidade(s)*         |           |
| Selecione um Item         | ~         |
| Localidade                |           |
| Estado(s)*                |           |
| Selecione um Item         | ~         |
| Cidade(s)*                |           |
| Selecione um Item         | ~         |
| Bairro(s)                 |           |
| Selecione um Item         | ~         |
|                           | Consultar |
|                           |           |

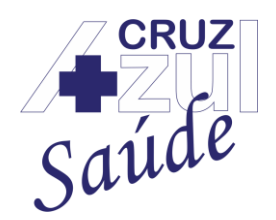

Rua Albuquerque Maranhão, 72 – Cambuci – São Paulo – SP – 01540-020 Telefone: (11) 3388-5000 – e-mail: <u>comunicacao@cruzazulsaude.com.br</u>

### ANS 41.175-2

Os resultados da pesquisa serão exibidos logo abaixo:

Consultar

Rede médica

| ltem | Мара | Descr.Espec.     | Nome                                           | Desc.<br>Local | Endereco               | Numero | Bairro           | Municipio    | Estado | Telefone           |
|------|------|------------------|------------------------------------------------|----------------|------------------------|--------|------------------|--------------|--------|--------------------|
| 1    |      | CLÍNICO<br>GERAL | THAGIRA CLINICA DE<br>MEDICINA LTDA            | CLINICAS       | IMIRIM                 | 1894   | Imirim           | SAO<br>PAULO | SP     | (11)2208-<br>-3714 |
| 2    |      | CLÍNICO<br>GERAL | CITY - MED SERVICOS<br>MEDICOS                 | CLINICAS       | TOME DE<br>SOUZA       | 117    | Lapa             | SAO<br>PAULO | SP     | (11)38312-<br>749  |
| 3    |      | CLÍNICO<br>GERAL | CLÍNICA MÉDICA DR.<br>LUIZ FARCAIT S/S         | CLINICAS       | ALVARO<br>RAMOS        | 2163   | Quarta<br>Parada | SAO<br>PAULO | SP     | (11)26052-<br>509  |
| 4    |      | CLÍNICO<br>GERAL | PULSAR SAÚDE SS                                | CLINICAS       | CARLOS<br>GOMES        | 991    | Santo<br>Amaro   | SAO<br>PAULO | SP     | (11)55252-<br>525  |
| 5    |      | CLÍNICO<br>GERAL | ROYAL CLÍNICA<br>MÉDICA E DIAGNOSE<br>S/C LTDA | CLINICAS       | CARLOS<br>DE<br>CAMPOS | 278    | Pari             | SAO<br>PAULO | SP     | (11)43061-<br>350  |
| 6    |      | CLÍNICO<br>GERAL | ENDOCLINICA SIRANI<br>LTDA                     | CLINICAS       | OSMAN<br>FONSECA       | 107    | Jardim<br>Luanda | SAO<br>PAULO | SP     | (11)56318-<br>270  |

### 2. Funcionalidades Portal

Após o acesso ser realizado, a seguinte tela abaixo será apresentada, com todos os serviços dos beneficiários da Cruz Azul Saúde reunidos em um mesmo lugar, como por exemplo segunda via de boleto, carteirinha virtual, atualização cadastral, solicitação de autorização pelo portal, entre outros serviços disponíveis.

| Portal do Beneficiário |   |                                                              |  |  |  |  |
|------------------------|---|--------------------------------------------------------------|--|--|--|--|
| Saúde                  |   | PREZADO(A) SEJA BEM VINDO AO NOVO PORTAL CRUZ AZUL<br>SAUDE. |  |  |  |  |
| Principal              | < |                                                              |  |  |  |  |
| Dados Beneficiarios    | < |                                                              |  |  |  |  |
| Relatorios             | < |                                                              |  |  |  |  |
| Sair                   | < |                                                              |  |  |  |  |
| Manutencao de Usuario  | < |                                                              |  |  |  |  |
|                        |   |                                                              |  |  |  |  |

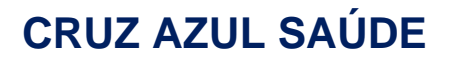

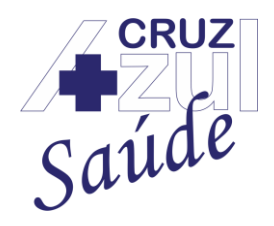

Rua Albuquerque Maranhão, 72 – Cambuci – São Paulo – SP – 01540-020 Telefone: (11) 3388-5000 – e-mail: <u>comunicacao@cruzazulsaude.com.br</u>

### ANS 41.175-2

A seguir, seguem todas as funcionalidades do portal dos beneficiários da Cruz Azul Saúde.

2.1 Principal

### 2.1.1 Consulta 2° Via de Boleto

Para Consultar a segunda via do boleto da Cruz Azul Saúde, basta acessar a opção "Principal" e "Consulta 2° Via de Boleto", conforme abaixo:

| Portal do Beneficiário               |
|--------------------------------------|
| Saúde                                |
| Principal ~                          |
| Consulta 2º via de Boleto            |
| Inf. Perda/Roubo de Cartao           |
| Elegibilidade                        |
| Indique um Prestador                 |
| Consultar Visitas aos<br>Prestadores |
| Estatística Partos                   |
| Consulta Status Autorização          |
| Consulta Carencia                    |
| Imprimir Carteirinha                 |

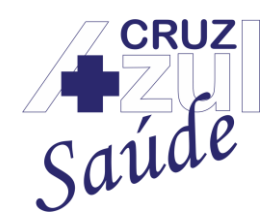

Rua Albuquerque Maranhão, 72 – Cambuci – São Paulo – SP – 01540-020 Telefone: (11) 3388-5000 – e-mail: <u>comunicacao@cruzazulsaude.com.br</u>

#### ANS 41.175-2

Logo após, será exibida a tela para a consulta aos boletos, para preencher, basta clicar na "Lupa" ao lado para visualizar o titular do plano:

Selecionar Filtro

| Matricula* |   |
|------------|---|
|            | Q |
|            |   |

O Titular será exibido em nova janela, basta clicar em "**ok**" para que a matrícula seja selecionada:

| Pes | squisar               |             | × |
|-----|-----------------------|-------------|---|
|     | Descrição 🗸 Pesquisar | buscar      |   |
|     | Matricula             | Nome Benef. |   |
| ۲   | 0001000               |             |   |
| A   | nterior               | ok          | ] |

Logo após a tela ser fechada, o campo **Matrícula** e **Nome** serão preenchidos automaticamente e basta clicar em "Consulta" para que o título seja exibido:

| Nome |          |
|------|----------|
| Q    |          |
|      | Consulta |
|      | Nome     |

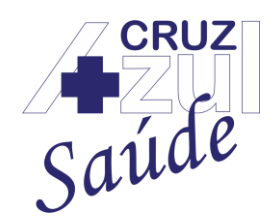

Rua Albuquerque Maranhão, 72 – Cambuci – São Paulo – SP – 01540-020 Telefone: (11) 3388-5000 – e-mail: <u>comunicacao@cruzazulsaude.com.br</u>

ANS 41.175-2

Movimentação de Fatura(s)

| Selecionar Filtr  | ro                 |            |        |          |          |             |            |
|-------------------|--------------------|------------|--------|----------|----------|-------------|------------|
| Matricula*        |                    | Nome       |        |          |          |             |            |
| 0001000           | Q                  |            |        |          |          |             |            |
| Faturas           |                    |            |        |          |          |             | Consulta   |
| Item Imp          | Nome Cliente       | DT Emissao | Titulo | Mes Base | Ano Base | Vencto real | VIr.Titulo |
| 1 😐               |                    | 12/04/2021 | UNI0:  | 04       | 2021     | 10/05/2021  | 385,34     |
| Primeiro Anterior | r Próximo Último № | ОК         |        |          |          |             |            |

A exibição contará com o Nome do titular, a data de emissão, o título, mês base, ano base, vencimento e valor total.

Para realizar o download do boleto, basta clicar no símbolo da "**impressora**" (marcada em vermelho) e escolher o local que vai salvar.

### 2.1.2 Inf. Perda/Roubo de Cartão

Para informar a perda ou roubo da credencial do beneficiário da Cruz Azul Saúde, basta acessar a opção "Principal" e "Inf. Perda/Roubo de Cartão", conforme abaixo:

Portal do Beneficiário

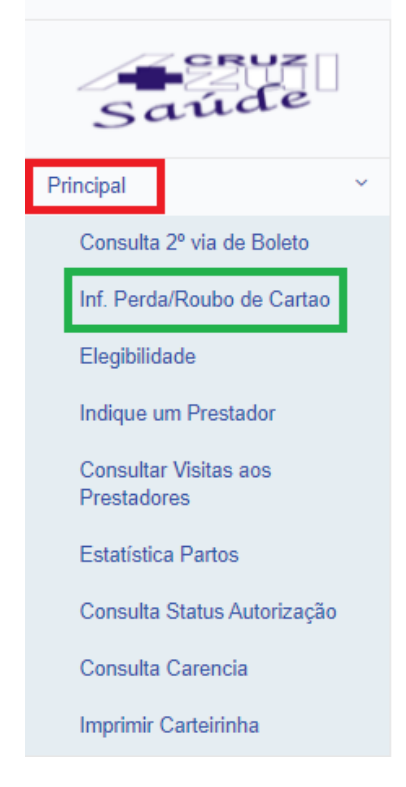

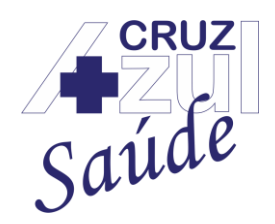

Rua Albuquerque Maranhão, 72 – Cambuci – São Paulo – SP – 01540-020 Telefone: (11) 3388-5000 – e-mail: <u>comunicacao@cruzazulsaude.com.br</u>

#### ANS 41.175-2

#### Após selecionar a opção acima, a seguinte tela será exibida:

Informar perda ou roubo de Cartão

| Parâmetros |      |                     |
|------------|------|---------------------|
| Matricula* | Nome | Motivo*             |
|            | Q    | Selecione um Item 🗸 |
|            |      | Confirmar           |

Logo após, será exibida a tela para o preenchimento dos dados para informar a perda ou roube de cartão, para preencher, basta clicar na "**Lupa**" ao lado para visualizar o titular do plano:

| Selecionar Filtro |   |  |
|-------------------|---|--|
| Matricula*        |   |  |
|                   | ٩ |  |
|                   |   |  |

O Titular será exibido em nova janela, basta clicar em "**ok**" para que a matrícula seja selecionada:

| Pesquisar             | ×           |
|-----------------------|-------------|
| Descrição 🗸 Pesquisar | buscar      |
| Matricula             | Nome Benef. |
| O001000               |             |
| Anterior              | ok          |

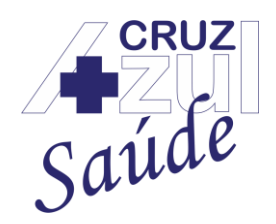

Rua Albuquerque Maranhão, 72 – Cambuci – São Paulo – SP – 01540-020 Telefone: (11) 3388-5000 – e-mail: <u>comunicacao@cruzazulsaude.com.br</u>

#### ANS 41.175-2

Logo após a tela ser fechada, o campo **Matrícula** e **Nome** serão preenchidos automaticamente, agora, basta preencher o "Motivo" e clicar em "Confirmar":

Informar perda ou roubo de Cartão

| Parâmetros |      |                     |
|------------|------|---------------------|
| Matricula* | Nome | Motivo*             |
| 0001000    | Q    | Selecione um Item V |
|            |      | Confirmar           |

#### Após realizado, basta clicar em "OK":

| c                     | onfirma o aviso de Perda/Roubo do | Cartão?     |                              |        |
|-----------------------|-----------------------------------|-------------|------------------------------|--------|
| Informar perda ou rou |                                   | OK Cancelar | ٥                            |        |
| Parâmetros            |                                   |             |                              |        |
| Matricula*            | Nome                              |             | Motivo*                      |        |
| 0001000               | Q                                 |             | CARTAO C/ DEFEITO - SEM TAXA | ~      |
|                       |                                   |             | Con                          | firmar |

Pronto, sua solicitação já foi realizada junto a Cruz Azul Saúde, basta aguardar o retorno da Cruz Azul Saúde.

#### 2.1.3 Elegibilidade

Elegibilidade do plano de saúde é a situação atual do plano, se está suspenso, a data de validade, o nome do titular, qual o tipo de plano e outras informações para confirmar a situação atual do plano.

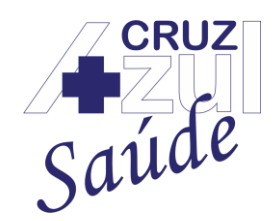

Rua Albuquerque Maranhão, 72 – Cambuci – São Paulo – SP – 01540-020 Telefone: (11) 3388-5000 – e-mail: <u>comunicacao@cruzazulsaude.com.br</u>

ANS 41.175-2

Para verificar a elegibilidade do plano junto à Cruz Azul Saúde, basta acessar a opção "Principal" e "Elegibilidade", conforme abaixo:

| Portal do Beneficiário               |  |  |  |
|--------------------------------------|--|--|--|
| Saúde                                |  |  |  |
| Principal                            |  |  |  |
| Consulta 2º via de Boleto            |  |  |  |
| Inf. Perda/Roubo de Cartao           |  |  |  |
| Elegibilidade                        |  |  |  |
| Indique um Prestador                 |  |  |  |
| Consultar Visitas aos<br>Prestadores |  |  |  |
| Estatística Partos                   |  |  |  |
| Consulta Status Autorização          |  |  |  |
| Consulta Carencia                    |  |  |  |
| Imprimir Carteirinha                 |  |  |  |

Após selecionar a opção, será exibida a seguinte tela ao lado:

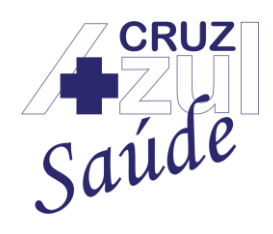

Rua Albuquerque Maranhão, 72 – Cambuci – São Paulo – SP – 01540-020 Telefone: (11) 3388-5000 – e-mail: <u>comunicacao@cruzazulsaude.com.br</u>

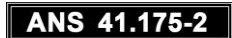

Elegibilidade do Beneficiário

|                       | Matricula do B   | eneficiário:* |
|-----------------------|------------------|---------------|
| mostra                |                  |               |
|                       | Nome:            |               |
|                       | Titular:         |               |
|                       | Empresa:         |               |
| Ma                    | atricula Antiga: |               |
|                       | Intercambio:     |               |
|                       | Ope. Origem:     |               |
| Reg. Operadora ANS:   |                  |               |
|                       | Produto:         |               |
| Validade Carteirinha: |                  |               |
| Cartão Naci           | onal de Saúde:   |               |
|                       | Via do Cartão:   |               |
|                       | Abrangência:     |               |
| Dat                   | a de Bloqueio:   |               |
|                       | Elegível:        |               |
| Cód. M                | otivo Negativa:  |               |
| Desc. M               | otivo Negativa:  |               |

Para consultar a Elegibilidade do plano de saúde junto a Cruz Azul Saúde, basta digitar a "Matrícula do Beneficiário no campo destacado abaixo" e clicar em "mostra":

| Matricula do Be           | eneficiário:* |
|---------------------------|---------------|
| Nome:                     |               |
| Titular:                  |               |
| Empresa:                  |               |
| Matricula Antiga:         |               |
| Intercambio:              |               |
| Ope. Origem:              |               |
| Reg. Operadora ANS:       |               |
| Produto:                  |               |
| Validade Carteirinha:     |               |
| Cartão Nacional de Saúde: |               |
| Via do Cartão:            |               |
| Abrangência:              |               |
| Data de Bloqueio:         |               |
| Elegível:                 |               |
| Cód. Motivo Negativa:     |               |
| Desc. Motivo Negativa:    |               |

Elegibilidade do Beneficiário

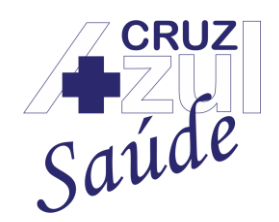

Rua Albuquerque Maranhão, 72 – Cambuci – São Paulo – SP – 01540-020 Telefone: (11) 3388-5000 – e-mail: <u>comunicacao@cruzazulsaude.com.br</u>

#### ANS 41.175-2

Após digitar a matrícula e selecionar o botão "**mostra**", serão exibidas as informações do plano e situação atual na **tela abaixo**, segue demonstração:

### Elegibilidade do Beneficiário

Matricula do Beneficiário:\*

| mostra     | 0001000           |                                |
|------------|-------------------|--------------------------------|
|            | Nome:             |                                |
|            | Titular:          |                                |
|            | Empresa:          | GRUPO PESSOA FÍSICA            |
| N          | Matricula Antiga: | 00088                          |
|            | Intercambio:      | NÃO                            |
|            | Ope. Origem:      | 0001                           |
| Reg.       | Operadora ANS:    | 411752                         |
|            | Produto:          | RUBI INDIVIDUAL/FAMILIAR - ENF |
| Valid      | ade Carteirinha:  | 11                             |
| Cartão Nac | cional de Saúde:  | 704                            |
|            | Via do Cartão:    | 0                              |
|            | Abrangência:      | 04                             |
| Da         | ata de Bloqueio:  | 11                             |
|            | Elegível:         | SIM                            |
|            |                   |                                |

### 2.1.4 Indique um Prestador

No novo portal do beneficiário da Cruz Azul Saúde, é possível indicar um prestador caso o mesmo já não seja credenciado com a Cruz Azul Saúde, para realizar uma indicação basta acessar a opção "Principal" e "Indique um Prestador", conforme abaixo:

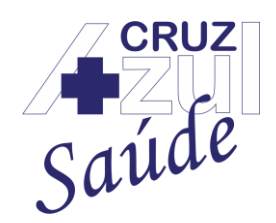

Rua Albuquerque Maranhão, 72 – Cambuci – São Paulo – SP – 01540-020 Telefone: (11) 3388-5000 – e-mail: <u>comunicacao@cruzazulsaude.com.br</u>

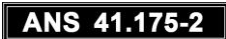

Portal do Beneficiário

Principal

Consulta 2º via de Boleto

Inf. Perda/Roubo de Cartao

Elegibilidade

Indique um Prestador

Consultar Visitas aos<br/>Prestadores

Estatística Partos

Consulta Status Autorização

Consulta Carencia

Imprimir Carteirinha

Logo após, será exibida a tela para o preenchimento dos dados do prestador, todos os dados que contém o '\*' ao lado, são dados obrigatórios para preenchimento, segue abaixo a demonstração da tela:

Note que no preenchimento do endereço e especialidade, são duas abas separadas, portanto, basta clicar na palavra "Especialidade(s)" para que a mesma seja exibida e clicar em "Endereço(s) Profissional(is)" para que a tela de endereço seja exibida:

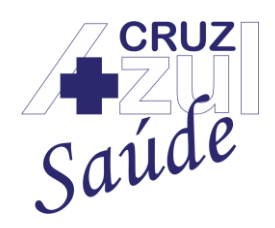

Rua Albuquerque Maranhão, 72 – Cambuci – São Paulo – SP – 01540-020 Telefone: (11) 3388-5000 – e-mail: <u>comunicacao@cruzazulsaude.com.br</u>

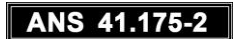

| ormacoes gerais do Prestador                                                                                                    |                                                    |                                |  |
|----------------------------------------------------------------------------------------------------|----------------------------------------------------|--------------------------------|--|
| formacoes gerais do Prestador                                                                                                    |                                                    |                                |  |
| Nome*                                                                                                    | E-mail*                                            | Telefone*                      |  |
|                                                                                                    |                                                    |                                |  |
| Tipo Atend.*                                                                                                    | Observacao                                         |                                |  |
| Selecione um Item 🗸                                                                                                    |                                                    |                                |  |
|                                                                                                    |                                                    |                                |  |
|                                                                                                    |                                                    |                                |  |
| reco(s) Profissional(is) Especialidade(s)<br>Endereco(s) Profissional(is)                                                                   |                                                    |                                |  |
| reco(s) Profissional(is)<br>Endereco(s) Profissional(is)<br>Endereco(s) Profissional(is)                                                    | Endereco*                                          | Nº*                            |  |
| reco(s) Profissional(is) Endereco(s) Profissional(is) Endereco(s) Profissional(is) Logradouro* - Selecione um Item -                        | Endereco*                                          | Nov                            |  |
| reco(s) Profissional(is) Endereco(s) Profissional(is) Endereco(s) Profissional(is) Logradouro* - Selecione um Item -  Complemento           | Endereco*<br>Bairro*                               | N°*<br>CEP*                    |  |
| reco(s) Profissional(is) Endereco(s) Profissional(is) Endereco(s) Profissional(is) Logradouro*  Selecione um Item Complemento               | Endereco*                                          | N <sup>ox</sup>                |  |
| reco(s) Profissional(is) Endereco(s) Profissional(is) Endereco(s) Profissional(is) Logradouro*  - Selecione um Item -  Complemento  Cidade* | Endereco*<br>Bairro*                               | N°*                            |  |
| reco(s) Profissional(is) Endereco(s) Profissional(is) Endereco(s) Profissional(is) Logradouro*  Selecione um Item Complemento Cidade*       | Endereco*<br>Bairro*<br>UF*<br>- Selecione um Item | N°* CEP* Tipo Estabelecimento* |  |

#### Após o preenchimento de todos os dados do prestador, basta clicar em "Confirmar":

| Endereco(s) Profissional(is) | Especialidade(s) |                     |                       |
|------------------------------|------------------|---------------------|-----------------------|
| Endereco(s) Profissional(is  | s)               |                     |                       |
| Endereco(s) Profi            | ssional(is)      |                     |                       |
| Logradouro*                  |                  | Endereco*           | N°*                   |
| Selecione um Item -          | - *              |                     |                       |
| Complemento                  |                  | Bairro*             | CEP*                  |
|                              |                  |                     |                       |
| Cidade*                      |                  | UF*                 | Tipo Estabelecimento* |
|                              | ~                | Selecione um Item * | •                     |
|                              | Salvar Incluir   |                     |                       |
| Confirmar                    |                  |                     |                       |

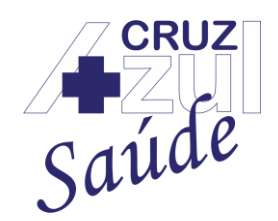

Rua Albuquerque Maranhão, 72 – Cambuci – São Paulo – SP – 01540-020 Telefone: (11) 3388-5000 – e-mail: <u>comunicacao@cruzazulsaude.com.br</u>

### ANS 41.175-2

Pronto, sua indicação do prestador foi realizada, agora a Cruz Azul Saúde irá analisar a indicação e verificar a possibilidade de contratá-lo como um prestador da Cruz Azul Saúde.

### 2.1.5 Consultar Visitas aos Prestadores

Para consultar as visitas realizadas aos prestadores, basta acessar a opção "**Principal**" e "**Consultar Visitas aos Prestadores**", conforme abaixo:

| Portal do Beneficiário               |
|--------------------------------------|
| Saúde                                |
| Principal                            |
| Consulta 2º via de Boleto            |
| Inf. Perda/Roubo de Cartao           |
| Elegibilidade                        |
| Indique um Prestador                 |
| Consultar Visitas aos<br>Prestadores |
| Estatística Partos                   |
| Consulta Status Autorização          |
| Consulta Carencia                    |
| Imprimir Carteirinha                 |

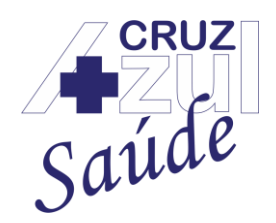

Rua Albuquerque Maranhão, 72 – Cambuci – São Paulo – SP – 01540-020 Telefone: (11) 3388-5000 – e-mail: <u>comunicacao@cruzazulsaude.com.br</u>

#### ANS 41.175-2

#### Logo após será exibida a seguinte tela ao lado:

Consultar Visitas aos Prestadores

#### Selecione os dados para consulta

| Data De* 28/03/2021   | Data Ate*<br>26/04/2021 | UF<br>Selecione um Item * |
|-----------------------|-------------------------|---------------------------|
| Cidade                | Nome                    | Especialidade             |
| - Selecione um Item * |                         | ٩                         |
|                       |                         | Exibir                    |

Basta preencher os campos para a pesquisa, lembrando que os campos que possuem o '\*' são de preenchimento obrigatório.

Após os campos preenchidos, basta clicar em "Exibir" que as informações serão exibidas na parte inferior da tela.

#### 2.1.6 Estatísticas Partos

Para consultar as estatísticas gerais de partos dos prestadores da Cruz Azul Saúde, basta acessar a opção "Principal" e "Estatísticas Partos", conforme abaixo:

| Portal do Beneficiário               |
|--------------------------------------|
| Saúde                                |
| Principal ~                          |
| Consulta 2º via de Boleto            |
| Inf. Perda/Roubo de Cartao           |
| Elegibilidade                        |
| Indique um Prestador                 |
| Consultar Visitas aos<br>Prestadores |
| Estatística Partos                   |
| Consulta Status Autorização          |
| Consulta Carencia                    |
| Imprimir Carteirinha                 |

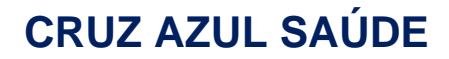

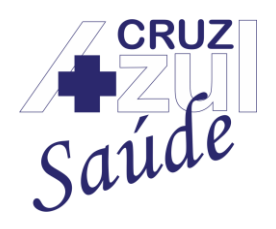

Rua Albuquerque Maranhão, 72 – Cambuci – São Paulo – SP – 01540-020 Telefone: (11) 3388-5000 – e-mail: <u>comunicacao@cruzazulsaude.com.br</u>

#### ANS 41.175-2

Logo após, para consultar as estatísticas gerais de partos dos prestadores da Cruz Azul Saúde, basta preencher todas as informações que serão solicitadas, alguns campos já possuem um facilitador de pesquisa, basta clicar na "**Lupa**" para visualizar a pesquisa:

Estatística de Partos
Parâmetros
Operadora\*
Descrição
Médico
Descrição
Confirmar

No campo **Operadora**, basta clicar na "**Lupa**" que a Operadora Cruz Azul Saúde já estará selecionada, logo após, basta clicar em "**ok**":

| Pesq | uisar                | ×               |
|------|----------------------|-----------------|
| De   | escrição 🗸 Pesquisar | buscar          |
|      | Operadora            | Operadora       |
| ۲    | 0001                 | CRUZ AZUL SAUDE |
| Ante | rior                 | ok              |

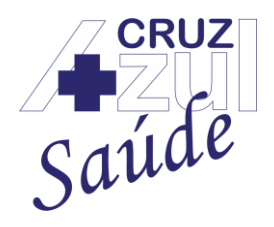

Rua Albuquerque Maranhão, 72 – Cambuci – São Paulo – SP – 01540-020 Telefone: (11) 3388-5000 – e-mail: <u>comunicacao@cruzazulsaude.com.br</u>

#### ANS 41.175-2

No campo **Hospital**, basta clicar na "**Lupa**", buscar o hospital ou clínica da rede credenciada que deseja realizar a busca, digitar no "**campo**" o nome do hospital ou clínica, clicar em "**buscar**", abaixo será exibido o resultado da pesquisa, basta "**selecionar**" o hospital que deseja e clicar em "**ok**":

| Pe | squisar   |                                                                 | × |
|----|-----------|-----------------------------------------------------------------|---|
|    | Descrição | cruz azul buscar                                                |   |
|    | Código    | Nome                                                            |   |
| 0  | 000219    | CENTRO MÉDICO CORPLIFE LIMITADA                                 |   |
| 0  | 000220    | CLÍNICA ALFREDO PUJOL S/S                                       |   |
| 0  | 000221    | SEORT CLÍNICA DE ORTOPEDIA E TRAUMATOLOGIA LTDA                 |   |
| ۲  | 000222    | CRUZ AZUL DE SÃO PAULO                                          |   |
| 0  | 000223    | CLÍNICA DE ATENÇÃO A SAÚDE DA MULHER DRA MARCIA<br>ROQUE EIRELI |   |
| 0  | 000224    | CLÍNICA DE FOTOTERAPIA ABC LTDA - UNIDADE SÃO<br>BERNARDO       |   |
| 0  | 000225    | TER CLÍNICA MÉDICA LTDA                                         |   |
| A  | nterior   | Próxima                                                         | ] |

No campo **Médico**, basta clicar na "**Lupa**", buscar médico(a) que deseja realizar a busca, digitar no "**campo**" o nome do médico(a), clicar em "**buscar**", abaixo será exibido o resultado da pesquisa, basta "**selecionar**" o hospital que deseja e clicar em "**ok**":

| Pes | quisar      | ×                                  |  |
|-----|-------------|------------------------------------|--|
| [   | Descrição 🗸 | Pesquisar     buscar               |  |
|     | Código      | Nome                               |  |
| ۲   | 000022      | CYRO SCALA DE ALMEIDA              |  |
| 0   | 000095      | ROBERTO COELHO ALVES               |  |
| 0   | 000168      | FERNANDA CABRERISSO HILARIO        |  |
| 0   | 000180      | IZILDA FÁTIMA CORREA URA           |  |
| 0   | 000202      | ANA LUCIA NOGUEIRA DE FARIAS RAMOS |  |
| 0   | 000229      | JAQUELINE SANTOS MEDEIROS DA SILVA |  |
| 0   | 000277      | PAULA CARBONE DIAZ                 |  |
| An  | terior Pró  | xima                               |  |

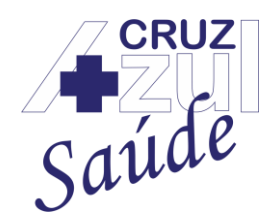

Rua Albuquerque Maranhão, 72 – Cambuci – São Paulo – SP – 01540-020 Telefone: (11) 3388-5000 – e-mail: <u>comunicacao@cruzazulsaude.com.br</u>

### ANS 41.175-2

Após todo o preenchimento, basta clicar em "Confirmar":

| Parâmetros             |   |                 |   |                       |           |
|------------------------|---|-----------------|---|-----------------------|-----------|
| Operadora*             |   | Descrição       |   | Hospital              |           |
| 0001                   | Q | CRUZ AZUL SAUDE |   | 000222                | Q         |
| Descrição              |   | Médico          |   | Descrição             |           |
| CRUZ AZUL DE SAO PAULO |   | 000022          | Q | CYRO SCALA DE ALMEIDA |           |
|                        |   |                 |   |                       | Confirmar |

O resultado da pesquisa será exibido em uma nova janela que será aberta automaticamente.

### 2.1.7 Consulta Status Autorização

Para consultar o status das autorizações junto a Cruz Azul Saúde, basta acessar a opção "Principal" e "Consulta Status Autorização", conforme abaixo:

| Portal do Beneficiário               |
|--------------------------------------|
| Saúde                                |
| Principal                            |
| Consulta 2º via de Boleto            |
| Inf. Perda/Roubo de Cartao           |
| Elegibilidade                        |
| Indique um Prestador                 |
| Consultar Visitas aos<br>Prestadores |
| Estatística Partos                   |
| Consulta Status Autorização          |
| Consulta Carencia                    |
| Imprimir Carteirinha                 |

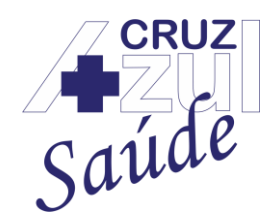

Rua Albuquerque Maranhão, 72 – Cambuci – São Paulo – SP – 01540-020 Telefone: (11) 3388-5000 – e-mail: <u>comunicacao@cruzazulsaude.com.br</u>

#### ANS 41.175-2

Logo após, será exibida a tela para a consulta ao status da autorização, que será a seguinte tela abaixo:

Consulta Status de Autorização

| Número da Guia:                              | Tipo de Status                                      | Data da Solicitação ou Internação: |
|----------------------------------------------|-----------------------------------------------------|------------------------------------|
|                                              | Selecione um Item 🗸                                 |                                    |
| Beneficiário                                 | Tipo da Guia                                        |                                    |
| Selecione um Item 🗸                          | Selecione um Item 🗸                                 |                                    |
|                                              |                                                     | Exibir                             |
| Guias Encontradas                            |                                                     |                                    |
| Legenda das Guias                            |                                                     |                                    |
| 🔿 Em Análise 🌒 Autorizado 🔴 Negado 🔵 Pendent | e de Anexo 🌘 Apenas Conhecimento 🌔 Cancelada 🔵 Au   | itorizada Parcialmente             |
| Procedimentos da Guia Selecionada            |                                                     |                                    |
| Legenda dos Procedimentos                    |                                                     |                                    |
| Autorizado 		Negado 		NECESSÁRIO ANEXO!      | 🔿 Informação da Prestadora. Verifique! ဝ Em Análise |                                    |

Para consultar o status da autorização, basta preencher os campos com as "informações descritas" para realizar a consulta, o campo "Beneficiário" é obrigatório, portanto, basta clicar na "seta para baixo" e selecionar o "beneficiário" e depois clicar em "Exibir":

#### Consulta Status de Autorização

| Selecione os parâmetros para Consulta: |                     |                                    |  |  |  |
|----------------------------------------|---------------------|------------------------------------|--|--|--|
| Número da Guia:                        | Tipo de Status      | Data da Solicitação ou Internação: |  |  |  |
|                                        | Selecione um Item 🗸 |                                    |  |  |  |
| Beneficiário                           | Tipo da Guia        |                                    |  |  |  |
| Selecione um Item 🗸                    | Selecione um Item 🗸 |                                    |  |  |  |
| Selecione um Item<br>EV.               |                     | Exibir                             |  |  |  |

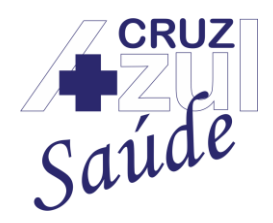

Rua Albuquerque Maranhão, 72 – Cambuci – São Paulo – SP – 01540-020 Telefone: (11) 3388-5000 – e-mail: <u>comunicacao@cruzazulsaude.com.br</u>

#### ANS 41.175-2

Após selecionar a opção "Exibir", as informações serão exibidas abaixo da tela, conforme exemplo abaixo:

#### Guias Encontradas

| ltem | Itens Guia | Status | Cancel? | Número da Guia | Data da Solic. | Hora da Solic. | Beneficiário | CB | SE  | Imprimir |
|------|------------|--------|---------|----------------|----------------|----------------|--------------|----|-----|----------|
| 1    |            | 0      | -       | 00012          | 11/04/2021     | 13:25          |              |    | 005 | ۲        |
| 2    | .≡         | 0      | -       | 00012          | 11/04/2021     | 13:38          |              |    | 005 | ۲        |

Na coluna "Itens Guia" é possível visualizar os detalhes da autorização, como o código do procedimento, qual o nome do procedimento autorização, o status da autorização, entre outras informações, conforme imagem abaixo:

#### Procedimentos da Guia Selecionada

| ltem | Informações | Anexo | Situação | Cód. Proced. | Procedimento                                          | CTR | Críticas |
|------|-------------|-------|----------|--------------|-------------------------------------------------------|-----|----------|
| 1    |             | Ø     | 0        | 10101012     | EM CONSULTORIO (NO HORARIO NORMAL OU PREESTABELECIDO) | 005 |          |

Na coluna "**Imprimir**" é possível imprimir ou salvar a guia, basta clicar no ícone da impressora que a mesma será salva ou impressa, dependo da escolha do beneficiário.

A página possui as legendas do status da autorização:

| Legenda das Guias                                                                                                    |
|----------------------------------------------------------------------------------------------------|
| Em Análise Autorizado Perdente de Anexo Apenas Conhecimento Cancelada Autorizada Parcialmente<br>Procedimentos da Guia Selecionada |
| Legenda dos Procedimentos                                                                                                    |
| Autorizado Intervisión Negado Intervisión ANEXO! O Informação da Prestadora. Verifique! O Em Análise                               |

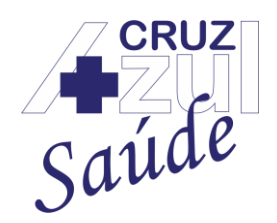

Rua Albuquerque Maranhão, 72 – Cambuci – São Paulo – SP – 01540-020 Telefone: (11) 3388-5000 – e-mail: <u>comunicacao@cruzazulsaude.com.br</u>

### ANS 41.175-2

### 2.1.8 Consulta Carência

Para consultar as carências do plano de saúde, basta acessar a opção "**Principal**" e "**Consulta Carência**", conforme abaixo:

| Portal do Beneficiário               |   |
|--------------------------------------|---|
| Saúde                                |   |
| Principal                            | ~ |
| Consulta 2º via de Boleto            |   |
| Inf. Perda/Roubo de Cartao           |   |
| Elegibilidade                        |   |
| Indique um Prestador                 |   |
| Consultar Visitas aos<br>Prestadores |   |
| Estatística Partos                   |   |
| Consulta Status Autorização          |   |
| Consulta Carencia                    |   |
| Imprimir Carteirinha                 |   |

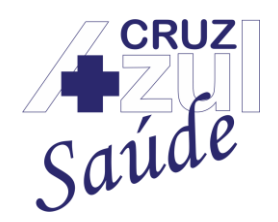

Rua Albuquerque Maranhão, 72 – Cambuci – São Paulo – SP – 01540-020 Telefone: (11) 3388-5000 – e-mail: <u>comunicacao@cruzazulsaude.com.br</u>

#### ANS 41.175-2

Logo após, será exibida a tela abaixo com os dados do beneficiário:

Consulta de Classes de Carencias

Clique em Carências para Consultar as Informações

| Ma                                         | Matricula Nome |         |        |    |    | CPF | Data Nascimento | Data Inclusão | Tipo Beneficiário | Classe de Carências |
|--------------------------------------------|----------------|---------|--------|----|----|-----|-----------------|---------------|-------------------|---------------------|
| 0001.000                                   |                |         |        |    |    | 3   | 1               | 10/08/2018    | TITULAR           |                     |
|                                            |                |         |        |    |    |     |                 |               |                   |                     |
| Primeiro                                   | Anterior       | Próximo | Último | Nº | OK |     |                 |               |                   |                     |
| Página: 1 de 1<br>Total de Registro(s) : 1 |                |         |        |    |    |     |                 |               |                   |                     |

Para consultar as carências, basta clicar no botão que está na coluna "Classe de Carências", conforme abaixo:

Consulta de Classes de Carencias

Clique em Carências para Consultar as Informações

| Matrícula                    |                      |         | Nome   |    |    | CPF | Data Nascimento | Data Inclusão | Tipo Beneficiário | Classe | de Carênc | as |
|------------------------------|----------------------|---------|--------|----|----|-----|-----------------|---------------|-------------------|--------|-----------|----|
| 0001.000                     |                      |         |        |    |    | 3   | 1               | 10/08/2018    | TITULAR           |        | -         |    |
|                              |                      |         |        |    |    |     |                 |               |                   |        |           |    |
| Primeiro                     | Anterior             | Próximo | Último | Nº | OK |     |                 |               |                   |        |           |    |
| Página: 1 de<br>Total de Reg | e 1<br>gistro(s) : 1 |         |        |    |    |     |                 |               |                   |        |           |    |

Logo após clicar na opção acima marcada, será exibida a tela abaixo com as carências:

Consulta de Carência

| Descrição                        | Status            | Fim da Carência |
|----------------------------------|-------------------|-----------------|
| CONSULTAS E EXAMES SIMPLES       | Carencia Cumprida | 09/09/2018      |
| TERAPIAS E EXAMES ESPECIALIZADOS | Carencia Cumprida | 08/11/2018      |
| INTERNAÇOES, EX COMPLEXO, PAC    | Carencia Cumprida | 06/02/2019      |
| PARTO                            | Carencia Cumprida | 06/06/2019      |
| URGENCIA / EMERGENCIA            | Carencia Cumprida | 11/08/2018      |

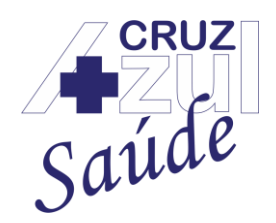

Rua Albuquerque Maranhão, 72 – Cambuci – São Paulo – SP – 01540-020 Telefone: (11) 3388-5000 – e-mail: <u>comunicacao@cruzazulsaude.com.br</u>

### ANS 41.175-2

### 2.1.9 Imprimir Carteirinha

Para imprimir em papel a carteirinha do plano de saúde, basta acessar a opção "**Principal**" e "**Imprimir Carteirinha**", conforme abaixo:

| Portal do Beneficiário               |
|--------------------------------------|
| Saúde                                |
| Principal                            |
| Consulta 2º via de Boleto            |
| Inf. Perda/Roubo de Cartao           |
| Elegibilidade                        |
| Indique um Prestador                 |
| Consultar Visitas aos<br>Prestadores |
| Estatística Partos                   |
| Consulta Status Autorização          |
| Consulta Carencia                    |
| Imprimir Carteirinha                 |

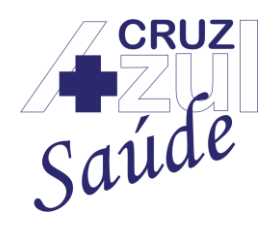

Rua Albuquerque Maranhão, 72 – Cambuci – São Paulo – SP – 01540-020 Telefone: (11) 3388-5000 – e-mail: <u>comunicacao@cruzazulsaude.com.br</u>

#### ANS 41.175-2

#### Logo após, será exibida a tela abaixo para a pesquisa da carteirinha:

| Carteirinha                  |                   |                     |           |
|------------------------------|-------------------|---------------------|-----------|
| Parâmetros                   |                   |                     |           |
| Matricula*                   | Q                 | Descrição           |           |
|                              |                   |                     | Confirmar |
| "Lupa" ao lao<br>Carteirinha | o para visualizar | o titular do plano: |           |
| Parâmetros                   |                   |                     |           |
| Matricula*                   | ٩                 | Descrição           |           |
|                              |                   |                     | Confirmar |

O Titular será exibido em nova janela, basta clicar em "**ok**" para que a matrícula seja selecionada:

| Pe | squisar               |             | × |
|----|-----------------------|-------------|---|
|    | Descrição 🗸 Pesquisar | buscar      |   |
|    | Matricula             | Nome Benef. |   |
| ۲  | 0001000               |             |   |
| A  | nterior               | ok          | 1 |

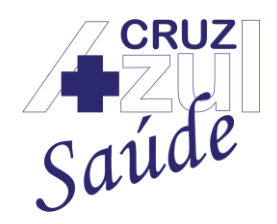

Rua Albuquerque Maranhão, 72 – Cambuci – São Paulo – SP – 01540-020 Telefone: (11) 3388-5000 – e-mail: <u>comunicacao@cruzazulsaude.com.br</u>

#### ANS 41.175-2

Após realizados os passos acima, o campo **matrícula** e **descrição** serão preenchidos automaticamente, após, basta clicar em "Confirmar":

| Carteirinha |   |           |  |           |
|-------------|---|-----------|--|-----------|
| Parâmetros  |   |           |  |           |
| Matricula*  |   | Descrição |  |           |
| 0001        | Q |           |  |           |
|             |   |           |  | Confirmar |

Agora é só escolher o local deseje imprimir ou salvar a carteirinha em papel.

### 2.2 Dados Beneficiários

#### 2.2.1 Solicitar Autorização

Para solicitar uma autorização á Cruz Azul Saúde, basta acessar a opção "Dados Beneficiários" e "Solicitar Autorização", conforme abaixo:

| Portal do Beneficiário                     |
|--------------------------------------------|
| Saúde                                      |
| Principal <                                |
| Dados Beneficiarios                        |
| Solicitar Autorização                      |
| Consulta Solicitaçao<br>Beneficiários      |
| Alteração Cadastral   Inclusão<br>de Benef |
| Solicitação de Cancelamento<br>de Plano    |
| Consulta Protocolo Autorização             |
| Dados Pessoais                             |
|                                            |

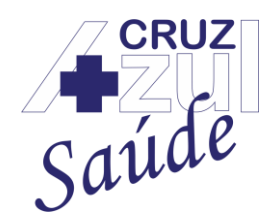

Rua Albuquerque Maranhão, 72 – Cambuci – São Paulo – SP – 01540-020 Telefone: (11) 3388-5000 – e-mail: <u>comunicacao@cruzazulsaude.com.br</u>

ANS 41.175-2

#### Logo após, será exibida a tela abaixo para preenchimento da solicitação da autorização:

| Solicitar Autorização                       |                                                                    |   |                                      |   |
|---------------------------------------------|--------------------------------------------------------------------|---|--------------------------------------|---|
| Beneficiário* E' Vumero do Conselho:        | Estado:<br>Selecione um Item<br>Nome do Profissional Solicitante:* | ~ | Sigla Conselho:<br>Selecione um Item | ~ |
| Anexar Guia<br>Selecione o Arquivo*         |                                                                    |   |                                      |   |
| Escolher arquivo Nenhum arquivo selecionado |                                                                    |   |                                      | 0 |

O beneficiário deve preencher todos os campos corretamente, como "Estado", "Sigla do Conselho", "Número do Conselho" e "Nome do Profissional Solicitante":

| 0   |     |     |     |      | ~   |
|-----|-----|-----|-----|------|-----|
| SO  | ICI | tar | ITO | riza | cao |
| 001 | 101 | u   | πu  | nza  | çao |

| Beneficiário*       | Estado:                            | Sigla Conselho:     |
|---------------------|------------------------------------|---------------------|
| E' 🗸                | Selecione um Item 🗸                | Selecione um Item 🗸 |
| Numero do Conselho: | Nome do Profissional Solicitante:* |                     |
|                     |                                    |                     |

Segue exemplo de como os campos devem ser preenchidos:

Estado - SP; Sigla do Conselho - CRM; Número do Conselho - 123456; Nome do Profissional Solicitante - Fulano de Tal.

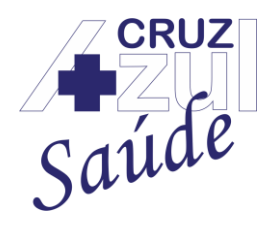

Colligitor Autoring a 7 a

Rua Albuquerque Maranhão, 72 – Cambuci – São Paulo – SP – 01540-020 Telefone: (11) 3388-5000 – e-mail: <u>comunicacao@cruzazulsaude.com.br</u>

#### ANS 41.175-2

Após o preenchimento dos campos, o pedido médico deve ser anexado junto à solicitação de autorização, para anexar, basta clicar na opção "**Escolher arquivo**" e anexar o pedido junto à solicitação e após, clicar na opção "**Confirmar Solicitação**", conforme abaixo:

| Beneficiário*                            | Estado:                     | Sigla Conselho: |   |
|------------------------------------------|-----------------------------|-----------------|---|
| E                                        | ✓ SP                        | ✓ CRM           | ~ |
| Numero do Conselho:                      | Nome do Profissional Solici | itante:*        |   |
| 123456                                   | Fulano de Tal               |                 |   |
|                                          |                             |                 |   |
| nexar Guia                               |                             |                 |   |
| Selecione o Arquivo*                     |                             |                 |   |
| Escolher arquivo Nenhum arquivo selecion | ado                         |                 |   |
|                                          |                             |                 |   |
|                                          |                             |                 |   |

Observação: É necessário que os dados preenchidos sejam iguais ao pedido médico anexado. Para consultar o status da autorização, basta visualizar o **item 2.1.7** deste manual.

### 2.2.2 Consulta Solicitação Beneficiários

Para consultar uma solicitação realizada junto á Cruz Azul Saúde, basta acessar a opção "Dados Beneficiários" e "Consulta Solicitação Beneficiários", conforme abaixo:

| Portal do Beneficiário                     |
|--------------------------------------------|
| Saúde                                      |
| Principal                                  |
| Dados Beneficiarios                        |
| Solicitar Autorização                      |
| Consulta Solicitaçao<br>Beneficiários      |
| Alteração Cadastral   Inclusão<br>de Benef |
| Solicitação de Cancelamento<br>de Plano    |
| Consulta Protocolo Autorização             |
| Dados Pessoais                             |

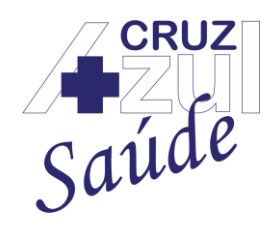

Rua Albuquerque Maranhão, 72 – Cambuci – São Paulo – SP – 01540-020 Telefone: (11) 3388-5000 – e-mail: <u>comunicacao@cruzazulsaude.com.br</u>

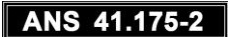

#### Logo após, será exibida a tela descrita abaixo:

Consulta de solicitações de Beneficiários

| Protocolo:                                                                             | Situação:                             |                                                 |
|----------------------------------------------------------------------------------------|---------------------------------------|-------------------------------------------------|
| Informe o protocolo da sua solicitação                                                 | Selecione um Item                     | ✓ Exibir                                        |
| Legenda                                                                                |                                       |                                                 |
|                                                                                        |                                       |                                                 |
| <ul> <li>Pendente de documentação</li> <li>Em análise</li> </ul>                       | Processado 🔵 Aprovado 🔵 Rejeitado 🌒 A | provado Parcialmente 🔵 Aprovado Automaticamente |
| <ul> <li>Pendente de documentação</li> <li>Em análise</li> <li>Solicitações</li> </ul> | Processado 🔵 Aprovado 🌑 Rejeitado 🔵 A | provado Parcialmente 🥥 Aprovado Automaticamente |

É preciso digitar o "**Protocolo**" da solicitação que deseja consultar, o campo "**Situação**" não é obrigatório e clicar em "**Exibir**":

### Consulta de solicitações de Beneficiários

| Parâmetros                                                                                            |                                    |                                                 |  |
|----------------------------------------------------------------------------------------------------|------------------------------------|-------------------------------------------------|--|
| Protocolo:<br>Informe o protocolo da sua solicitação                                                  | Situação:<br>Selecione um Item     | ← Exibir                                        |  |
| Legenda                                                                                               |                                    |                                                 |  |
| <ul> <li>Pendente de documentação</li> <li>Em análise</li> <li>Proce</li> <li>Solicitações</li> </ul> | essado 🔵 Aprovado 🔵 Rejeitado 🔵 Ap | provado Parcialmente 🔘 Aprovado Automaticamente |  |

Após clicar em "Exibir", o resultado irá ser exibido na parte inferior da tela.

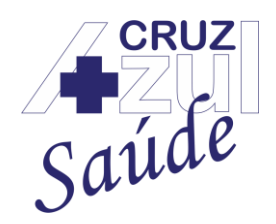

Rua Albuquerque Maranhão, 72 – Cambuci – São Paulo – SP – 01540-020 Telefone: (11) 3388-5000 – e-mail: <u>comunicacao@cruzazulsaude.com.br</u>

#### ANS 41.175-2

#### As legendas com o status da solicitação se encontra na própria página, conforme abaixo.

| O Pendente de documentação | ₋egenda                                                                                                    |
|----------------------------|----------------------------------------------------------------------------------------------------|
|                            | ) Pendente de documentação 🥚 Em análise 🔵 Processado 🌑 Aprovado 🔴 Rejeitado 🌑 Aprovado Parcialmente 🔘 Aprovado Automaticamente Solicitações |

### 2.2.3 Alteração Cadastral | Inclusão de Benef

Para realizar uma alteração cadastral e/ou uma inclusão junto á Cruz Azul Saúde, basta acessar a opção "Dados Beneficiários" e "Alteração Cadastral | Inclusão de Benef", conforme abaixo:

| Portal do Beneficiário                     |
|--------------------------------------------|
| Saúde                                      |
| Principal <                                |
| Dados Beneficiarios                        |
| Solicitar Autorização                      |
| Consulta Solicitaçao<br>Beneficiários      |
| Alteração Cadastral   Inclusão<br>de Benef |
| Solicitação de Cancelamento<br>de Plano    |
| Consulta Protocolo Autorização             |
| Dados Pessoais                             |

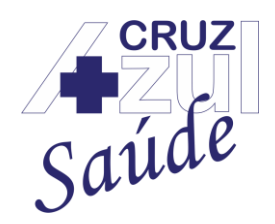

Rua Albuquerque Maranhão, 72 – Cambuci – São Paulo – SP – 01540-020 Telefone: (11) 3388-5000 – e-mail: <u>comunicacao@cruzazulsaude.com.br</u>

#### ANS 41.175-2

Após selecionada a opção acima, a seguinte tela será exibida:

Solicitação/ Manutenção Beneficiários

#### Beneficiários Ativos

|                              | Matricula            |         |        | B  | eneficiário |  | CF | YF . | Data Nascir | nento | Тіро    | Editar |
|------------------------------|----------------------|---------|--------|----|-------------|--|----|------|-------------|-------|---------|--------|
| 00                           |                      |         | E      | E  |             |  | 3. |      | 16          |       | TITULAR |        |
|                              |                      |         |        |    | _           |  |    |      |             |       |         |        |
| Primeiro                     | Anterior             | Próximo | Último | Nº | ОК          |  |    |      |             |       |         |        |
| Página: 1 de<br>Total de Reg | e 1<br>jistro(s) : 1 |         |        |    |             |  |    |      |             |       |         |        |
| Incluir nov                  | o beneficiári        | D       |        |    |             |  |    |      |             |       |         |        |

Nesta tela serão exibidas as informações dos beneficiários do plano de saúde, as informações exibidas serão Matrícula, Beneficiário, CPF, Data de Nascimento, Tipo e Editar.

Caso o plano possua mais de um beneficiário, a localização do beneficiário pode ser realizada com a pesquisa do número da matrícula, basta digitar o número da matrícula no campo marcado e selecionar "OK" para que o beneficiário seja exibido.

Para **Editar** os dados dos beneficiários basta clicar na **opção destacada em vermelho**, e logo após, será exibida a seguinte tela:

| Beneficiario  |              |              |  |
|---------------|--------------|--------------|--|
| Nome Usuario* | Dt. Nascto.* | Sexo*        |  |
| E             | 1(           | Feminino     |  |
| CPF           | RG           | Org Emissor  |  |
| 3             | 35           | SSP          |  |
| Estado Civil  | Grau Parent. | Mae          |  |
|               | ✓ TITULAR    | ✓ M          |  |
| Nome Pai      | E-mail       | CEP*         |  |
|               | V            | 0            |  |
| Estado        | Cd Municipio | Endereco     |  |
| SP            | SAO PAULO    | ✓ R.         |  |
| Bairro        | Numero*      | DDD          |  |
| C.            | 3(           |              |  |
| Telefone      | Cd Profissao | Escolaridade |  |
|               |              |              |  |

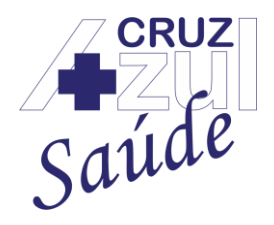

Rua Albuquerque Maranhão, 72 – Cambuci – São Paulo – SP – 01540-020 Telefone: (11) 3388-5000 – e-mail: <u>comunicacao@cruzazulsaude.com.br</u>

#### ANS 41.175-2

Nesta tela serão exibidos os dados do beneficiário selecionado no passo anterior, basta alterar o dado que desejar e clicar em "Confirmar".

Caso deseje voltar a tela anterior, basta clicar em "voltar".

Para solicitar a inclusão de um beneficiário no plano de saúde, basta clicar na opção "Incluir novo beneficiário".

Após selecionar essa opção, a seguinte tela será exibida:

| Nome*             | Data Nasc.*         | Sexo*                 |
|-------------------|---------------------|-----------------------|
|                   | 11                  |                       |
| PF                | RG                  | ORGAO EMISSOR         |
|                   |                     |                       |
| STADO EMISSOR     | Grau Parent.*       | CARTAO NAC. DE SAUDE* |
|                   | ✓ Selecione um Item | ▼                     |
| INIVERSITARIO ?   | Estado Civil        | Data Adocao           |
|                   | ~                   | ✓                     |
| WALIDEZ ?         | Nome do Pai         | NOME DA MAE*          |
|                   | ~                   |                       |
| od. Banco         | Agencia             | Nro. Conta            |
| Selecione um Item | ~                   |                       |
| -mail             | CEP*                | Estado                |
|                   |                     |                       |
| UNICIPIO          | Endereco            | Bairro                |
|                   | ✓                   |                       |
| omplemento        | Numero              | DDD                   |
|                   |                     |                       |
| elefone           | MEIO DE COMUNICACAO | GRUPO EMPRESA*        |
|                   | Selecione um Item   | ✓                     |
| ONTRATO*          | SUBCONTRATO*        | PRODUTO*              |
|                   | ~                   | ▼                     |
|                   |                     |                       |

Após preencher os campos, basta clicar em "Confirmar" para enviar a solicitação de inclusão à Cruz Azul Saúde.

Para acompanhar o status da inclusão, basta seguir os passos descritos no tópico 2.1.7 deste manual.

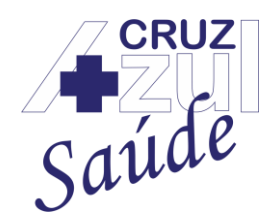

Rua Albuquerque Maranhão, 72 – Cambuci – São Paulo – SP – 01540-020 Telefone: (11) 3388-5000 – e-mail: <u>comunicacao@cruzazulsaude.com.br</u>

### ANS 41.175-2

### 2.2.4 Solicitação de Cancelamento do Plano

Para solicitar o cancelamento do plano de saúde junto à Cruz Azul Saúde, basta acessar a opção "Dados Beneficiários" e "Solicitação de Cancelamento de Plano", conforme abaixo:

| Portal do Beneficiário                     |
|--------------------------------------------|
| Saúde                                      |
| Principal <                                |
| Dados Beneficiarios                        |
| Solicitar Autorização                      |
| Consulta Solicitaçao<br>Beneficiários      |
| Alteração Cadastral   Inclusão<br>de Benef |
| Solicitação de Cancelamento<br>de Plano    |
| Consulta Protocolo Autorização             |
| Dados Pessoais                             |

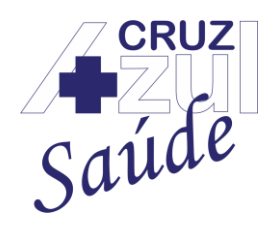

Rua Albuquerque Maranhão, 72 – Cambuci – São Paulo – SP – 01540-020 Telefone: (11) 3388-5000 – e-mail: <u>comunicacao@cruzazulsaude.com.br</u>

#### ANS 41.175-2

Após selecionar a opção descrita acima, a seguinte tela será exibida:

Solicitação de Cancelamento de Planos

Selecione os Beneficiários que deseja cancelar o plano

| Status                                   | Matrícula                                                                                                    | Nome       | CPF | Data Nascimento | Data Inclusão | Tipo Beneficiário | Data Bloqueio | Solicitações |
|------------------------------------------|----------------------------------------------------------------------------------------------------|------------|-----|-----------------|---------------|-------------------|---------------|--------------|
|                                          | 0                                                                                                    | E'         | 3   | 1               | 10/08/2018    | TITULAR           |               |              |
| Primeiro<br>Página: 1 de<br>Total de Reg | Primeiro     Anterior     Próximo     Último     N°     OK       Página: 1 de 1     Total de Registro(s) : 1 |            |     |                 |               |                   |               |              |
| Legenda                                  | а                                                                                                    |            |     |                 |               |                   |               |              |
| Não Sol                                  | icitado 	 Solicitado Ca                                                                                      | ncelamento |     |                 |               |                   |               |              |

O(s) beneficiário(s) do plano de saúde serão exibido(s) na tela.

Para selecionar o beneficiário cujo deseje o cancelamento, basta selecioná-lo na caixa de seleção.

Para selecionar todos os beneficiários do plano de saúde de uma única vez, basta selecionar a caixa de seleção marcada em roxo.

Caso deseje buscar um beneficiário pelo número de sua matrícula, basta digitar o número da matrícula no campo especificado e clicar em "OK".

O status da solicitação de cancelamento se encontra na coluna Status, conforme a legenda exibida em tela.

O status da solicitação de cancelamento pode ser visualizado conforme descreve o tópico 2.1.7 deste manual.

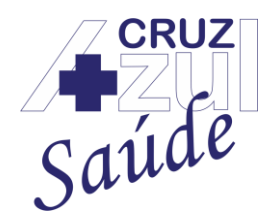

Rua Albuquerque Maranhão, 72 – Cambuci – São Paulo – SP – 01540-020 Telefone: (11) 3388-5000 – e-mail: <u>comunicacao@cruzazulsaude.com.br</u>

#### ANS 41.175-2

Na tela da solicitação de cancelamento do plano, estão descritas informações importantes, se atentar às informações, logo após, basta selecionar a opção "Li e Concordo" e clicar em "Confirmar".

Consequências do Cancelamento de Plano

I - Eventual ingresso em novo plano de saúde poderá importar: a) no cumprimento de novos períodos de carência, observado o disposto no inciso V do artigo 12, da Lei nº 9.656, de 3 de junho de 1998;

b) na perda do direito à portabilidade de carências, caso não tenha sido este o motivo do pedido, nos termos previstos na RN nº 186, de 14 de janeiro de 2009, que dispõe, em especial, sobre a regulamentação da portabilidade das carências previstas no inciso V do art. 12 da Lei nº 9.656, de 3 de junho de 1998;

c) no preenchimento de nova declaração de saúde, e, caso haja doença ou lesão preexistente – DLP, no cumprimento de Cobertura Parcial Temporária – CPT, que determina, por um período ininterrupto de até 24 meses, a partir da data da contratação ou adesão ao novo plano, a suspensão da cobertura de Procedimentos de Alta Complexidade (PAC), leitos de alta tecnologia eprocedimentos cirúrgicos;

d) na perda imediata do direito de remissão, quando houver, devendo o beneficiário arcar com o pagamento de um novo contrato de plano de saúde que venha a contratar,

II - Efeito imediato e caráter irrevogável da solicitação de cancelamento do contrato ou exclusão de beneficiário, a partir da ciência da operadora ou administradora de beneficios;

III - As contraprestações pecuniárias vencidas e/ou eventuais coparticipações devidas, nos planos em pré-pagamento ou em pós-pagamento, pela utilização de serviços realizados antes da solicitação de cancelamento ou exclusão do plano de saúde são de responsabilidade do beneficiário;

IV - As despesas decorrentes de eventuais utilizações dos serviços pelos beneficiários após a data de solicitação de cancelamento ou exclusão do plano de saúde, inclusive nos casos de urgência ou emergência, correrão por sua conta;

V - A exclusão do beneficiário titular do contrato individual ou familiar não extingue o contrato, sendo assegurado aos dependentes já inscritos o direito à manutenção das mesmas condições contratuais, com a assunção das obrigações decorrentes; e

VI - A exclusão do beneficiário titular do contrato coletivo empresarial ou por adesão observará as disposições contratuais quanto à exclusão ou não dos dependentes, conforme o disposto no inciso II do parágrafo único do artigo 18, da RN nº 195, de 14 de julho de 2009, que dispõe sobre a classificação e características dos planos privados de assistência à saúde, regulamenta a sua contratação, institui a orientação para contratação de planos privados de assistência à saúde e dá outras providências.

🗆 Li e Concordo

Confirmar

Após realizado os passos acima, basta aguardar a análise da Cruz Azul Saúde para a conclusão do cancelamento do plano de saúde.

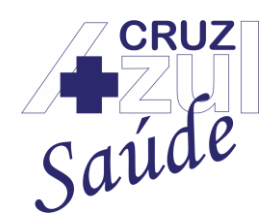

Rua Albuquerque Maranhão, 72 – Cambuci – São Paulo – SP – 01540-020 Telefone: (11) 3388-5000 – e-mail: <u>comunicacao@cruzazulsaude.com.br</u>

### ANS 41.175-2

### 2.2.5 Consulta Protocolo Autorização

Para consultar os protocolos de autorização, basta acessar a opção "Dados Beneficiários" e depois "Consulta Protocolo Autorização", conforme descrito abaixo:

| Portal do Beneficiário                     |
|--------------------------------------------|
| Saúde                                      |
| Principal <                                |
| Dados Beneficiarios                        |
| Solicitar Autorização                      |
| Consulta Solicitaçao<br>Beneficiários      |
| Alteração Cadastral   Inclusão<br>de Benef |
| Solicitação de Cancelamento<br>de Plano    |
| Consulta Protocolo Autorização             |
| Dados Pessoais                             |

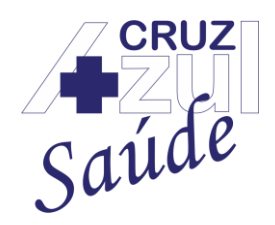

Rua Albuquerque Maranhão, 72 – Cambuci – São Paulo – SP – 01540-020 Telefone: (11) 3388-5000 – e-mail: <u>comunicacao@cruzazulsaude.com.br</u>

### ANS 41.175-2

Após selecionada a opção descrita acima, a seguinte tela será exibida:

### Consulta Protocolo Autorizacao

| Protocolo:                                                                                                    |                                                                                      |
|----------------------------------------------------------------------------------------------------|--------------------------------------------------------------------------------------|
| Informe o protocolo da sua solicitação                                                                                              | Exibir Solicitacao                                                                   |
| Legendas do Protocolo                                                                                                    |                                                                                      |
| O Solicitação em análise ● Negado                                                                                                   |                                                                                      |
| Legendas das guias                                                                                                    |                                                                                      |
| <ul> <li>Autorizada</li> <li>Não Autorizado</li> <li>Em auditoria</li> <li>Aut</li> <li>Aguardando Liq. Titulo a Receber</li> </ul> | utorizada Parcialmente 🔿 Aguardando Documento 🌑 Aguardando finalizacao do atendiment |
| Solicitações                                                                                                    |                                                                                      |
| Anexos                                                                                                    |                                                                                      |
| Anexar documentos                                                                                                    |                                                                                      |

Para consultar o andamento das autorizações, basta digitar o número do protocolo da solicitação no campo "**Protocolo:**" e clicar em "**Exibir Solicitação**", conforme descrito abaixo:

### Consulta Protocolo Autorizacao

| Protocolo:<br>Informe o protocolo da sua solicitação<br>Legendas do Protocolo                                                                                                    |                   |
|----------------------------------------------------------------------------------------------------|-------------------|
| <ul> <li>Solicitação em análise</li> <li>Negado</li> <li>Legendas das guias</li> </ul>                                                                                                    |                   |
| <ul> <li>Autorizada</li> <li>Não Autorizado</li> <li>Em auditoria</li> <li>Autorizada Parcialmente</li> <li>Aguardando Documento</li> <li>Aguardando finalizacad</li> <li>Aguardando Liq. Titulo a Receber</li> <li>Solicitações</li> </ul> | ) do atendimento; |
| Anexos                                                                                                    |                   |

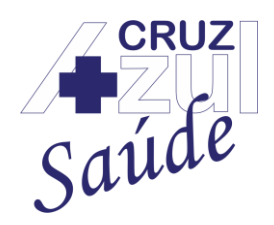

Rua Albuquerque Maranhão, 72 – Cambuci – São Paulo – SP – 01540-020 Telefone: (11) 3388-5000 – e-mail: <u>comunicacao@cruzazulsaude.com.br</u>

#### ANS 41.175-2

Quando realizados os passos acima, o protocolo da Autorização e/ou Guia Autorizada será exibido na tela.

Basta visualizar as legendas para saber em qual estágio está a solicitação que realizou a pesquisa, conforme abaixo:

| Legendas do Protocolo                                                                                                  |                                                                                                    |
|----------------------------------------------------------------------------------------------------|----------------------------------------------------------------------------------------------------|
| <ul> <li>Solicitação em análise</li> <li>Negado</li> <li>Legendas das guias</li> </ul>                                 |                                                                                                    |
| <ul> <li>Autorizada</li> <li>Não Autorizado</li> <li>Em auditoria</li> <li>Aguardando Liq. Titulo a Receber</li> </ul> | <ul> <li>Autorizada Parcialmente</li> <li>Aguardando Documento</li> <li>Aguardando finalizacao do atendimento;</li> </ul> |

Caso a autorização esteja no estágio de "Aguardando Documento" e o beneficiário deseje anexar a solicitação, basta clicar na opção "Anexar documentos" na parte inferior da tela, conforme abaixo:

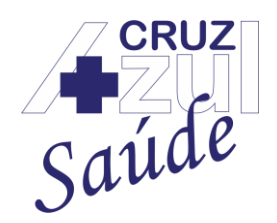

Rua Albuquerque Maranhão, 72 – Cambuci – São Paulo – SP – 01540-020 Telefone: (11) 3388-5000 – e-mail: <u>comunicacao@cruzazulsaude.com.br</u>

### ANS 41.175-2

### 2.2.6 Dados Pessoais

Para consultar os dados pessoais que o beneficiário possui junto a Cruz Azul Saúde, basta acessar a opção "Dados Beneficiários" e depois "Dados Pessoais", conforme descrito abaixo:

| Portal do Beneficiário                     |
|--------------------------------------------|
| Saúde                                      |
| Principal <                                |
| Dados Beneficiarios                        |
| Solicitar Autorização                      |
| Consulta Solicitaçao<br>Beneficiários      |
| Alteração Cadastral   Inclusão<br>de Benef |
| Solicitação de Cancelamento<br>de Plano    |
| Consulta Protocolo Autorização             |
| Dados Pessoais                             |

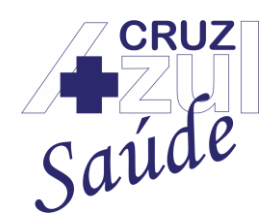

Rua Albuquerque Maranhão, 72 – Cambuci – São Paulo – SP – 01540-020 Telefone: (11) 3388-5000 – e-mail: <u>comunicacao@cruzazulsaude.com.br</u>

### ANS 41.175-2

Após selecionada a opção descrita acima, será exibida a tela com os dados pessoais e dados sobre o plano contratado junto á Cruz Azul Saúde, conforme abaixo:

Caso deseje imprimir as informações exibidas em tela, basta clicar na opção "Imprimir".

Dados Pessoais

#### Beneficiario

| Nome:                                            | Matrícula:                                       | Data de Nascimento:                                    |
|--------------------------------------------------|--------------------------------------------------|--------------------------------------------------------|
| E                                                | 0001                                             | 16                                                     |
| Número do cartão Nacional de Saúde - CNS:        | Número do registro do Plano na ANS:              | Segmentação Assistencial do Plano:                     |
| 7                                                | 434094009                                        | AMBULATORIAL + HOSPITALAR COM OBSTETRIC                |
| Código do registro da operadora na ANS:          | Data de término da cobertura parcial temporária: | Padrão de acomodação:                                  |
| 411752                                           |                                                  | ENFERMARIA DE 3 LEITOS                                 |
| Tipo de Contratação:                             | Área de abrangência geográfica:                  | Nome do produto:                                       |
| INDIVIDUAL OU FAMILIAR                           | GRUPO DE MUNICIPIOS                              | RUBI INDIVIDUAL/FAMILI                                 |
| Nome fantasia da operadora:                      | Nome fantasia da administradora de beneficios:   | Nome da Pessoa Jurídica contratante do plano coletivo: |
| CRUZ AZUL SAUDE                                  | GRUPO PESSOA FISICA                              |                                                        |
| Data de início da vigência do plano:             | Número do contrato/apólice:                      | Data de contratação do plano de saúde:                 |
| 1                                                | 4                                                |                                                        |
| Prazo máximo previsto no contrato para carência: | Informações do Plano:                            | Carência Procedimentos Ambulatorias:                   |
| 06                                               | Plano Regulamentado                              |                                                        |
| Carência Procedimentos Hospitalares              | Carência Procedimentos Parto a Termo:            | Carência Procedimentos Odontológicos:                  |
|                                                  |                                                  |                                                        |

Imprimir

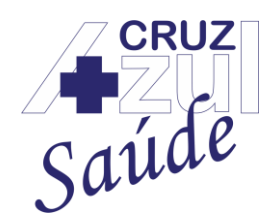

Rua Albuquerque Maranhão, 72 – Cambuci – São Paulo – SP – 01540-020 Telefone: (11) 3388-5000 – e-mail: <u>comunicacao@cruzazulsaude.com.br</u>

ANS 41.175-2

### 2.3 Relatórios

2.3.1 Demonstrativo de I.R

Para acessar o demonstrativo de imposto de renda junto a Cruz Azul Saúde, basta acessar a opção "Relatórios" e depois "Demonstrativo de I.R", conforme descrito abaixo:

| Portal do Beneficiário                     |
|--------------------------------------------|
| Saúde                                      |
| Principal <                                |
| Dados Beneficiarios <                      |
| Relatorios ~                               |
| Demonstrativo de I.R                       |
| Sinistralidade                             |
| Extrato de Utilizacao                      |
| Extrato Financeiro                         |
| Extrato de Reajuste                        |
| Declaração Anual de Quitação<br>de Débitos |
| Cancelamento de Plano                      |

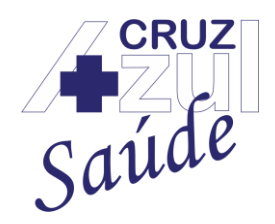

Rua Albuquerque Maranhão, 72 – Cambuci – São Paulo – SP – 01540-020 Telefone: (11) 3388-5000 – e-mail: <u>comunicacao@cruzazulsaude.com.br</u>

#### ANS 41.175-2

Após selecionada a opção descrita acima, será exibida a tela com os parâmetros para realizar a consulta do demonstrativo do I.R, conforme abaixo:

| Demonstrativo de I.R |      |      |           |
|----------------------|------|------|-----------|
| Parâmetros           |      |      |           |
| Família*             | Nome | Ano* |           |
|                      | Q    | 2021 |           |
|                      |      |      | Confirmar |

Para preencher o campo "**Família**" e "**Nome**" de forma automática, basta clicar na opção da "**Lupa**", conforme abaixo:

| Demonstrativo de I.R | R    |      |           |
|----------------------|------|------|-----------|
| Parâmetros           |      |      |           |
| Família*             | Nome | Ano* |           |
|                      | Q    | 2021 |           |
|                      |      |      | Confirmar |

## O Titular será exibido em nova janela, basta clicar em "**ok**" para que a matrícula seja selecionada:

| Pesquisar             | ×           |
|-----------------------|-------------|
| Descrição 🗸 Pesquisar | buscar      |
|                       |             |
| Matricula             | Nome Benef. |
| Matricula <ul></ul>   | Nome Benef. |

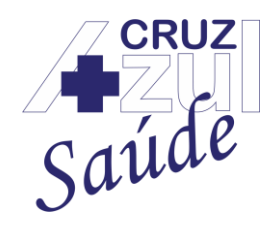

Rua Albuquerque Maranhão, 72 – Cambuci – São Paulo – SP – 01540-020 Telefone: (11) 3388-5000 – e-mail: <u>comunicacao@cruzazulsaude.com.br</u>

### ANS 41.175-2

Após realizados os passos acima, o campo **Família** e **Nome s**erão preenchidos automaticamente:

Demonstrativo de I.R

| Familia*         Nome         Ano*           0001         Q         E         2021 | Parâmetros |   |      |      |
|------------------------------------------------------------------------------------|------------|---|------|------|
| 0001 Q E 2021                                                                      | Família*   |   | Nome | Ano* |
|                                                                                    | 0001       | Q | E    | 2021 |

Confirmar

Após realizados os passos acima, preencher o campo "Ano" e clicar em "Confirmar":

Demonstrativo de I.R

| Parâmetros |   |      |      |           |
|------------|---|------|------|-----------|
| Família*   |   | Nome | Ano* |           |
| 0001       | Q | E    | 2021 |           |
|            |   |      |      | Confirmar |

Ao clicar em "Confirmar" o demonstrativo será exibido.

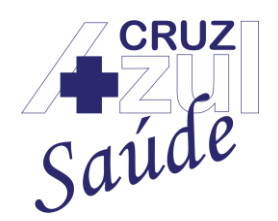

Rua Albuquerque Maranhão, 72 – Cambuci – São Paulo – SP – 01540-020 Telefone: (11) 3388-5000 – e-mail: <u>comunicacao@cruzazulsaude.com.br</u>

### ANS 41.175-2

### 2.3.2 Sinistralidade

Para acessar a Sinistralidade do beneficiário, basta acessar a opção "**Relatórios**" e depois "**Sinistralidade**", conforme descrito abaixo:

| Portal do Beneficiário                     |
|--------------------------------------------|
| Saúde                                      |
| Principal <                                |
| Dados Beneficiarios <                      |
| Relatorios ~                               |
| Demonstrativo de I.R                       |
| Sinistralidade                             |
| Extrato de Utilizacao                      |
| Extrato Financeiro                         |
| Extrato de Reajuste                        |
| Declaração Anual de Quitação<br>de Débitos |
| Cancelamento de Plano                      |

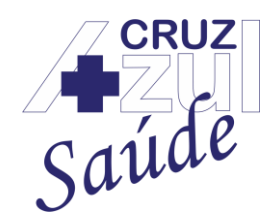

Rua Albuquerque Maranhão, 72 – Cambuci – São Paulo – SP – 01540-020 Telefone: (11) 3388-5000 – e-mail: <u>comunicacao@cruzazulsaude.com.br</u>

### ANS 41.175-2

Para preencher o campo "**Família**" e "**Nome**" de forma automática, basta clicar na opção da "**Lupa**", conforme abaixo:

| Sinistralidade |   |      |              |           |
|----------------|---|------|--------------|-----------|
| Parâmetros     |   |      |              |           |
| Familia*       | Q | Nome | Ano*<br>2021 |           |
|                |   | Mês* |              |           |
|                |   | 05   |              |           |
|                |   |      |              | Confirmar |

O Titular será exibido em nova janela, basta clicar em "**ok**" para que a matrícula seja selecionada:

| Pe | squisar               | 2           | × |
|----|-----------------------|-------------|---|
|    | Descrição 🗸 Pesquisar | buscar      |   |
|    | Matricula             | Nome Benef. |   |
| ۲  | 0001000               |             |   |
| A  | nterior               | ok          |   |

Após realizados os passos acima, o campo **Família** e **Nome s**erão preenchidos automaticamente:

Sinistralidade

Parâmetros

| Familia* |   | Nome | Ano* |           |
|----------|---|------|------|-----------|
| 0001     | Q | E    | 2021 |           |
|          |   | Mês* |      |           |
|          |   | 05   |      |           |
|          |   |      |      | Confirmar |

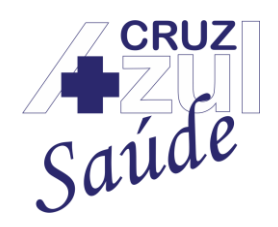

Rua Albuquerque Maranhão, 72 – Cambuci – São Paulo – SP – 01540-020 Telefone: (11) 3388-5000 – e-mail: <u>comunicacao@cruzazulsaude.com.br</u>

### ANS 41.175-2

Após realizados os passos acima, preencher o campo "Ano" e "Mês" e clicar em "Confirmar":

Sinistralidade

| Parâmetros |   |      |      |           |
|------------|---|------|------|-----------|
| Familia*   |   | Nome | Ano* |           |
| 0001       | Q | E    | 2021 |           |
|            |   | Mês* |      |           |
|            |   | 05   |      |           |
|            |   |      |      | Confirmar |

Ao clicar em "Confirmar" a sinistralidade será exibida.

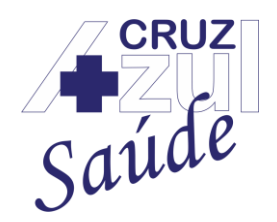

Rua Albuquerque Maranhão, 72 – Cambuci – São Paulo – SP – 01540-020 Telefone: (11) 3388-5000 – e-mail: <u>comunicacao@cruzazulsaude.com.br</u>

### ANS 41.175-2

### 2.3.3 Extrato de Utilização

Para acessar o extrato de utilização do beneficiário, basta acessar a opção "**Relatórios**" e depois "**Extrato de Utilização**", conforme descrito abaixo:

| Portal do Beneficiário                     |  |
|--------------------------------------------|--|
| Saúde                                      |  |
| Principal <                                |  |
| Dados Beneficiarios <                      |  |
| Relatorios ~                               |  |
| Demonstrativo de I.R                       |  |
| Sinistralidade                             |  |
| Extrato de Utilizacao                      |  |
| Extrato Financeiro                         |  |
| Extrato de Reajuste                        |  |
| Declaração Anual de Quitação<br>de Débitos |  |
| Cancelamento de Plano                      |  |

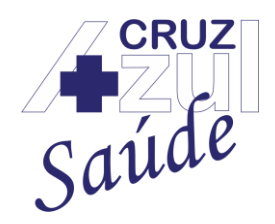

 $\label{eq:rescaled} \begin{array}{l} {\sf Rua \ Albuquerque \ Maranhão, \ 72-Cambuci-São \ Paulo-SP-01540-020} \\ {\sf Telefone: (11) \ 3388-5000-e-mail: \ \underline{comunicacao@cruzazulsaude.com.br}} \end{array}$ 

### ANS 41.175-2

Para preencher o campo "**Matrícula**" e "**Nome**" de forma automática, basta clicar na opção da "**Lupa**", conforme abaixo:

| Extrato de Utilização |   |            |            |           |
|-----------------------|---|------------|------------|-----------|
| Parâmetros            |   |            |            |           |
| Matricula*            |   | Nome       | Data De*   |           |
|                       | Q |            | 25/04/2021 |           |
|                       |   | Data Ate*  |            |           |
|                       |   | 24/05/2021 |            |           |
|                       |   |            |            | Confirmar |

O Titular será exibido em nova janela, basta clicar em "**ok**" para que a matrícula seja selecionada:

| Pesquisar             | ×           |
|-----------------------|-------------|
| Descrição 🗸 Pesquisar | buscar      |
| Matricula             | Nome Benef. |
| O001000               |             |
| Anterior              | ok          |

Após realizados os passos acima, os campos "Matrícula" e "Nome" serão preenchidos automaticamente:

| Extrato de Utilizaçã | io |            |            |           |
|----------------------|----|------------|------------|-----------|
| Parâmetros           |    |            |            |           |
| Matricula*           |    | Nome       | Data De*   |           |
| 0001                 | Q  | E'         | 25/04/2021 |           |
|                      |    | Data Ate*  |            |           |
|                      |    | 24/05/2021 |            |           |
|                      |    |            |            | Confirmar |
|                      |    |            |            |           |

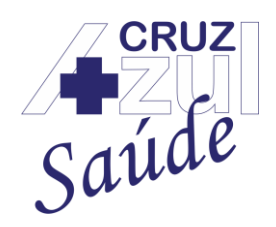

Rua Albuquerque Maranhão, 72 – Cambuci – São Paulo – SP – 01540-020 Telefone: (11) 3388-5000 – e-mail: <u>comunicacao@cruzazulsaude.com.br</u>

### ANS 41.175-2

## Após realizados os passos acima, preencher o campo "Data De" e "Data Até" e clicar em "Confirmar":

### Extrato de Utilização

#### Parâmetros

| Matricula* | Nome                 | Data De*   |
|------------|----------------------|------------|
| 0001 Q     | E                    | 25/04/2021 |
|            | Data Ate* 24/05/2021 |            |
|            |                      | Confirmar  |

Ao clicar em "Confirmar" o extrato de utilização será exibido.

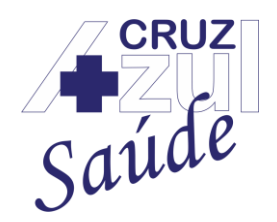

Rua Albuquerque Maranhão, 72 – Cambuci – São Paulo – SP – 01540-020 Telefone: (11) 3388-5000 – e-mail: <u>comunicacao@cruzazulsaude.com.br</u>

### ANS 41.175-2

### 2.3.4 Extrato Financeiro

Para acessar o extrato financeiro do beneficiário, basta acessar a opção "**Relatórios**" e depois "**Extrato Financeiro**", conforme descrito abaixo:

| Portal do Beneficiário                     |
|--------------------------------------------|
| Saúde                                      |
| Principal <                                |
| Dados Beneficiarios <                      |
| Relatorios ~                               |
| Demonstrativo de I.R                       |
| Sinistralidade                             |
| Extrato de Utilizacao                      |
| Extrato Financeiro                         |
| Extrato de Reajuste                        |
| Declaração Anual de Quitação<br>de Débitos |
| Cancelamento de Plano                      |

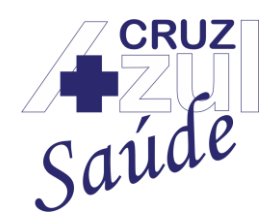

Rua Albuquerque Maranhão, 72 – Cambuci – São Paulo – SP – 01540-020 Telefone: (11) 3388-5000 – e-mail: <u>comunicacao@cruzazulsaude.com.br</u>

#### ANS 41.175-2

Logo após selecionar a opção citada acima, basta preencher todos os **campos** com as informações solicitadas:

### Extrato Financeiro

#### Parâmetros

| Data Inicial:*               | Data Final:* | Selecione o dependente:* |                 |  |
|------------------------------|--------------|--------------------------|-----------------|--|
|                              |              | Selecione um Item        | *               |  |
| Selecione o tipo de despesa: |              |                          | Gerar Relatório |  |
| Produto/Plano (Mensalidad    |              |                          |                 |  |

Preencher as informações da seguinte maneira:

Data Inicial: XX / YY - (XX = Mês de Competência, Exemplo: janeiro = 01, fevereiro = 02);

#### 21).

Data Final: XX / YY - (XX = Mês de Competência, Exemplo: janeiro = 01, fevereiro = 02);

(YY = Ano da Competência, Exemplo: 2019 = 19, 2020 = 20, 2021 = 21).

Logo após realizar o preenchimento das informações, basta clicar em "Gerar Relatório" para que o extrato seja exibido:

### Extrato Financeiro

#### Parâmetros

| Data Inicial:*               | Data Final:* | Selecione o dependente:* |                 |
|------------------------------|--------------|--------------------------|-----------------|
|                              |              | Selecione um Item        | ~               |
| Selecione o tipo de despesa: |              |                          | Gerar Relatório |
| Produto/Plano (Mensalidad    |              |                          |                 |

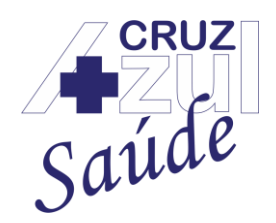

Rua Albuquerque Maranhão, 72 – Cambuci – São Paulo – SP – 01540-020 Telefone: (11) 3388-5000 – e-mail: <u>comunicacao@cruzazulsaude.com.br</u>

### ANS 41.175-2

### 2.3.5 Extrato de Reajuste

Para acessar o extrato de reajuste do plano de saúde, basta acessar a opção "Relatórios" e depois "Extrato de Reajuste", conforme descrito abaixo:

| Portal do Beneficiário                     |
|--------------------------------------------|
| Saúde                                      |
| Principal <                                |
| Dados Beneficiarios <                      |
| Relatorios ~                               |
| Demonstrativo de I.R                       |
| Sinistralidade                             |
| Extrato de Utilizacao                      |
| Extrato Financeiro                         |
| Extrato de Reajuste                        |
| Declaração Anual de Quitação<br>de Débitos |
| Cancelamento de Plano                      |

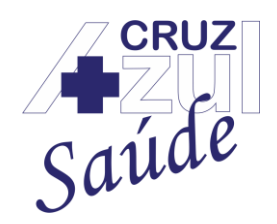

Rua Albuquerque Maranhão, 72 – Cambuci – São Paulo – SP – 01540-020 Telefone: (11) 3388-5000 – e-mail: <u>comunicacao@cruzazulsaude.com.br</u>

### ANS 41.175-2

Logo após selecionar a opção citada acima, basta preencher o parâmetro "Ano" e clicar em "Confirmar":

Extrato de Reajuste

#### Parâmetros

| 2021 |  |
|------|--|

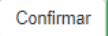

O extrato de reajuste será exibido após realizar os passos acima.

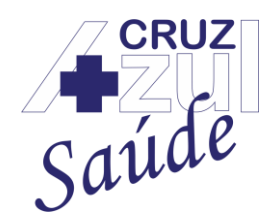

Rua Albuquerque Maranhão, 72 – Cambuci – São Paulo – SP – 01540-020 Telefone: (11) 3388-5000 – e-mail: <u>comunicacao@cruzazulsaude.com.br</u>

### ANS 41.175-2

### 2.3.6 Declaração Anual de Quitação de Débitos

Para acessar a declaração anual de quitação de débitos junto a Cruz Azul Saúde, basta acessar a opção "Relatórios" e depois "Declaração Anual de Quitação de Débitos", conforme descrito abaixo:

| Portal do Beneficiário                     |
|--------------------------------------------|
| Saúde                                      |
| Principal <                                |
| Dados Beneficiarios <                      |
| Relatorios ~                               |
| Demonstrativo de I.R                       |
| Sinistralidade                             |
| Extrato de Utilizacao                      |
| Extrato Financeiro                         |
| Extrato de Reajuste                        |
| Declaração Anual de Quitação<br>de Débitos |
| Cancelamento de Plano                      |

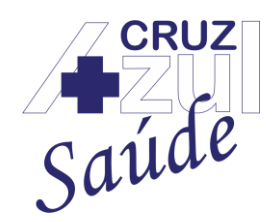

Rua Albuquerque Maranhão, 72 – Cambuci – São Paulo – SP – 01540-020 Telefone: (11) 3388-5000 – e-mail: <u>comunicacao@cruzazulsaude.com.br</u>

### ANS 41.175-2

Logo após selecionar a opção citada acima, basta preencher o parâmetro "Ano" e clicar em "Confirmar":

### Declaração Anual de Quitação de Débitos

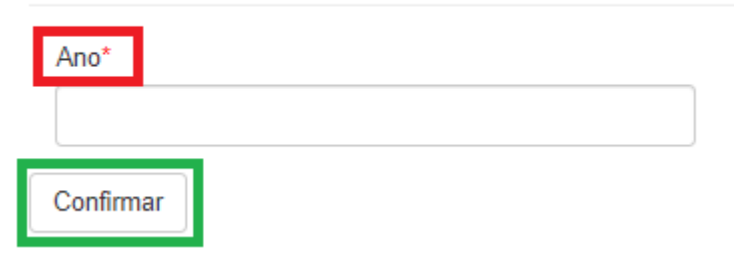

A declaração anual de quitação de débitos será exibida após os passos acima.

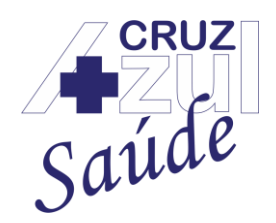

Rua Albuquerque Maranhão, 72 – Cambuci – São Paulo – SP – 01540-020 Telefone: (11) 3388-5000 – e-mail: <u>comunicacao@cruzazulsaude.com.br</u>

### ANS 41.175-2

### 2.3.7 Cancelamento de Plano

Para consultar o cancelamento do plano de saúde solicitado junto a Cruz Azul Saúde, basta acessar a opção "Relatórios" e depois "Cancelamento de Plano", conforme descrito abaixo:

| Portal do Beneficiário                   |    |
|------------------------------------------|----|
| Saúde                                    | ]  |
| Principal                                | <  |
| Dados Beneficiarios                      | <  |
| Relatorios                               | ~  |
| Demonstrativo de I.R                     |    |
| Sinistralidade                           |    |
| Extrato de Utilizacao                    |    |
| Extrato Financeiro                       |    |
| Extrato de Reajuste                      |    |
| Declaração Anual de Quitaç<br>de Débitos | ão |
| Cancelamento de Plano                    |    |

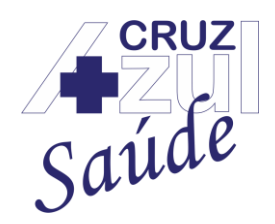

Rua Albuquerque Maranhão, 72 – Cambuci – São Paulo – SP – 01540-020 Telefone: (11) 3388-5000 – e-mail: <u>comunicacao@cruzazulsaude.com.br</u>

### ANS 41.175-2

Logo após será exibida a tela com as informações abaixo:

Relatório de Cancelamento de Planos

#### Solicitações de Cancelamento

| Protocolo | Data Solicitação | Status | Data Bloqueio | Imprime Solicitação | Imprime Confirmação |
|-----------|------------------|--------|---------------|---------------------|---------------------|
|           |                  |        |               |                     |                     |

Na tela exibida acima, será exibida a opção de "Imprime Solicitação" e "Imprime Confirmação", conforme abaixo:

#### Relatório de Cancelamento de Planos

#### Solicitações de Cancelamento

| Protocolo | Data Solicitação | Status | Data Bloqueio | Imprime Solicitação | Imprime Confirmação |  |
|-----------|------------------|--------|---------------|---------------------|---------------------|--|
|           |                  |        |               |                     |                     |  |

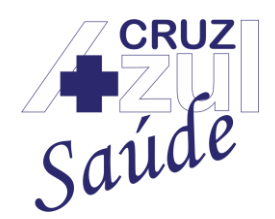

Rua Albuquerque Maranhão, 72 – Cambuci – São Paulo – SP – 01540-020 Telefone: (11) 3388-5000 – e-mail: <u>comunicacao@cruzazulsaude.com.br</u>

ANS 41.175-2

### 2.4 Manutenção de Usuário

### 2.4.1 Alteração de Senha

Para alterar a senha de acesso ao portal do beneficiário da Cruz Azul Saúde, basta acessar a opção "Manutenção de Usuário" e depois "Alteração de Senha", conforme descrito abaixo:

| Portal do Beneficiário  |   |
|-------------------------|---|
| Saúde                   |   |
| Principal               | < |
| Dados Beneficiarios     | < |
| Relatorios              | < |
| Sair                    | < |
| Manutencao de Usuario   | × |
| Alteracao de Senha      |   |
| Historico de Utilizacao |   |

Logo após selecionar a opção acima, será exibida a tela para a alteração da senha do usuário no portal do beneficiário:

| Manutenção de Usuários | S      |             |           |
|------------------------|--------|-------------|-----------|
| Alteração de Senha     |        |             |           |
| Usuário                | Senha* | Nova Senha* |           |
| 31684217869            |        |             |           |
| Redigite a Senha*      |        |             |           |
|                        |        |             |           |
|                        |        |             | Confirmar |

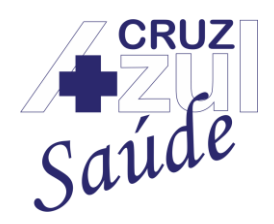

Rua Albuquerque Maranhão, 72 – Cambuci – São Paulo – SP – 01540-020 Telefone: (11) 3388-5000 – e-mail: <u>comunicacao@cruzazulsaude.com.br</u>

#### ANS 41.175-2

Para realizar a alteração da senha de acesso, o usuário deverá digitar as seguintes informações:

#### Manutenção de Usuários

#### Alteração de Senha

| Usuário<br>3      | Senha* | Nova Senha* |
|-------------------|--------|-------------|
| Redigite a Senha* |        |             |

**Campo Usuário** - Será preenchido automaticamente com o usuário que está logado (em caso de dúvidas do usuário, basta verificar o tópico 1);

**Campo Senha** - Digitar a senha atual do usuário (em caso de dúvidas da senha do usuário, basta verificar o tópico 1);

Campo Nova Senha - Digitar a senha que deseja como a nova senha;

Campo Redigite a Senha - Digitar novamente a senha que deseja como a nova senha;

Após realizar o preenchimento de todos os campos acima, basta clicar na opção "Confirmar" e a senha do usuário será alterada.

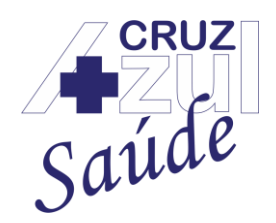

Rua Albuquerque Maranhão, 72 – Cambuci – São Paulo – SP – 01540-020 Telefone: (11) 3388-5000 – e-mail: <u>comunicacao@cruzazulsaude.com.br</u>

### ANS 41.175-2

### 2.4.2 Histórico de Utilização

Para acessar o histórico de utilização do portal do beneficiário da Cruz Azul Saúde, basta acessar a opção "Manutenção de Usuário" e depois "Histórico de Utilização", conforme descrito abaixo:

| Portal do Beneficiário  |   |
|-------------------------|---|
| Saúde                   |   |
| Principal               | < |
| Dados Beneficiarios     | < |
| Relatorios              | < |
| Sair                    | < |
| Manutencao de Usuario   | ~ |
| Alteracao de Senha      |   |
| Historico de Utilizacao |   |

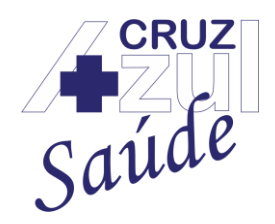

Rua Albuquerque Maranhão, 72 – Cambuci – São Paulo – SP – 01540-020 Telefone: (11) 3388-5000 – e-mail: <u>comunicacao@cruzazulsaude.com.br</u>

#### ANS 41.175-2

#### Logo após selecionar a opção acima, será exibida a seguinte tela:

#### Historico de Acesso

| Alteração de Senha |            |            |
|--------------------|------------|------------|
| Usuário            | Data De"   | Data Ate*  |
| 000003             | 26/05/2021 | 26/05/2021 |
| Hora De*           | Hora De*   |            |
| 00:01              | 23:59      |            |
| 00:01              | 23:59      |            |

Para verificar a utilização do portal do beneficiário, basta preencher os campos da seguinte maneira:

Confirmar

#### Historico de Acesso

| Alteração de Senha |  |            |   |            |          |
|--------------------|--|------------|---|------------|----------|
| Usuário            |  | Data De*   |   | Data Ate*  |          |
| 000003             |  | 26/05/2021 |   | 26/05/2021 |          |
| Hora De*           |  | Hora De*   | 1 |            |          |
| 00:01              |  | 23:59      |   |            |          |
|                    |  |            |   |            | opfirmar |

**Campo Data De** - Data de início do histórico de acesso, com o seguinte formato de digitação:

#### DD/ MM/ AAAA:

(DD = Dia, Exemplo: 01, 02, 10, 11, 21, 22);

(MM = Mês, Exemplo: janeiro = 01, fevereiro = 02, novembro = 11);

(AAAA = Ano, Exemplo: 2019, 2020, 2021).

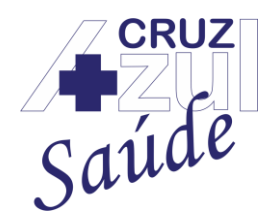

Rua Albuquerque Maranhão, 72 – Cambuci – São Paulo – SP – 01540-020 Telefone: (11) 3388-5000 – e-mail: <u>comunicacao@cruzazulsaude.com.br</u>

#### ANS 41.175-2

Campo Data Até - Data do final do histórico de acesso, com o seguinte formato de digitação:

DD/ MM/ AAAA:

(DD = Dia, Exemplo: 01, 02, 10, 11, 21, 22);

(MM = Mês, Exemplo: janeiro = 01, fevereiro = 02, novembro = 11);

(AAAA = Ano, Exemplo: 2019, 2020, 2021).

**Campo Hora De** - Horário de início do histórico de acesso, no formato de 24:00 horas, com o seguinte formato de digitação:

#### HH:MM

(HH = Hora, Exemplo: 01, 02, 03, 13, 14, 15, 20, 21, 22);

(MM = Minutos, Exemplo: 00, 10, 15, 45, 50, 57, 59);

**Campo Hora Até** - Horário do final do histórico de acesso, no formato de 24:00 horas, com o seguinte formato de digitação:

#### HH:MM

(HH = Hora, Exemplo: 01, 02, 03, 13, 14, 15, 20, 21, 22);

(MM = Minutos, Exemplo: 00, 10, 15, 45, 50, 57, 59);

Após realizar o preenchimento de todos os campos acima, basta clicar na opção "Confirmar" e o histórico de utilização será exibido.

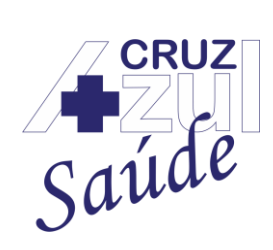

Rua Albuquerque Maranhão, 72 – Cambuci – São Paulo – SP – 01540-020 Telefone: (11) 3388-5000 – e-mail: <u>comunicacao@cruzazulsaude.com.br</u>

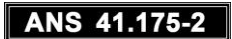